# 3 Trial of Pro-Server EX

| Starting 'Pro-Studio EX'    | 3-2                                                                                                    |
|-----------------------------|----------------------------------------------------------------------------------------------------|
| Trial of New Form           | 3-10                                                                                                    |
| Trial of Recipe Function    | 3-40                                                                                                    |
| Trial of Logging Funtion    | 3-55                                                                                                    |
| Trial of Send Mail Function | 3-71                                                                                                    |
|                             | Starting 'Pro-Studio EX'<br>Trial of New Form<br>Trial of Recipe Function<br>Trial of Logging Funtion<br>Trial of Send Mail Function |

# 3.1 Starting 'Pro-Studio EX'

Operating the data management system using 'Pro-Server EX' requires network setting of the Device/PLCs and functions to be used (Network project file creation).

'Pro-Studio EX' is used to create a network project file.

After having set up, start 'Pro-Studio EX'.

# 3.1.1 Start 'Pro-Studio EX'

- **1** Turn on the PC power to start Windows.
- 2 Click the [Start] button on the task bar. Point "All Programs" or "Programs" --- "Pro-face" --- and "Pro-Server EX", and then click "Pro-Studio EX".

| ٢        | Set Program Access and Defaults                                                                                                    |   |         |                   |   |           |               |          |                    |   |
|----------|----------------------------------------------------------------------------------------------------|---|---------|-------------------|---|-----------|---------------|----------|--------------------|---|
| *        | Windows Update                                                                                                    |   |         |                   |   |           |               |          |                    |   |
|          | Programs                                                                                                    | • | Ē       | Pro-face          | ► | Ē         | Pro-Server EX | Þ 💼      | Manual (Help)      | ► |
|          | -                                                                                                    | _ | Ē.      | Startup           | • |           | ×             | LOG      | 2Way Log Viewer    |   |
|          | Documents                                                                                                    | ۲ | Õ       | Internet Explorer |   | $\square$ |               | <u>1</u> | Device Access Log  |   |
| Fh       | Settings                                                                                                    |   | <u></u> | Outlook Express   |   | L         |               | <u>i</u> | Device Monitor     |   |
| ALAN .   | Securgs                                                                                                    | ſ |         | ×                 |   | L         |               | ٩        | Environment Setup  |   |
|          | Search                                                                                                    | × |         |                   |   |           |               | 1        | Exit Pro-Server EX |   |
| ~        |                                                                                                    |   |         |                   |   |           |               | ٢        | Pro-Server EX      |   |
| <i></i>  | Help                                                                                                    |   |         |                   |   |           |               |          | Pro-Studio EX 🛛 📐  |   |
|          | Run                                                                                                    |   |         |                   |   |           |               | 1        | Status Monitor     |   |
| <u> </u> | - Sanni                                                                                                    |   |         |                   |   |           |               | 2        | Symbol Monitor     |   |
|          | Shut Down                                                                                                    |   |         |                   |   |           |               | 3        | Uninstall          |   |
|          | Shace of the state of the state |   |         |                   |   |           |               | _        |                    | _ |

'Pro-Studio EX' will start and the opening screen will appear.

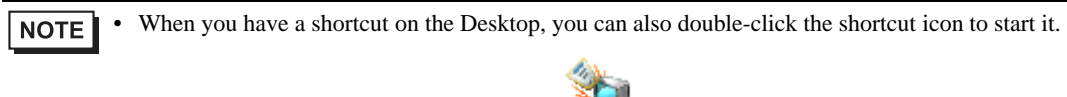

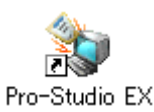

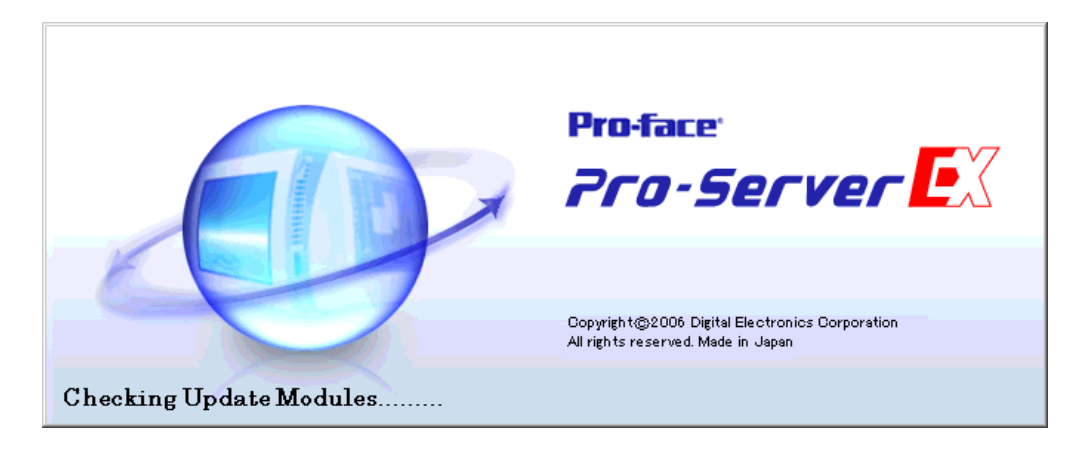

At the same time, the "Online Update Service" screen will appear.

When you receive the online update service, check "Yes, Checking Update Module at the program startup phase" and click [OK].

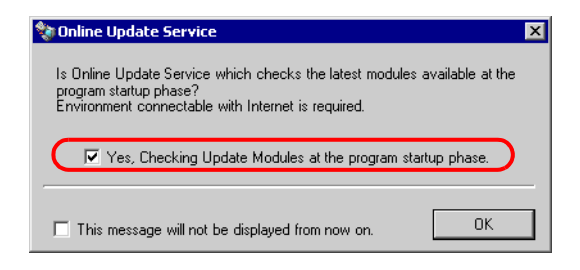

After a while, the start screen will appear with the "Open Network Project File" screen.

| Pro-Studio EX ?.npx                                                                                                    |                                                                                                    |
|----------------------------------------------------------------------------------------------------|----------------------------------------------------------------------------------------------------|
| File Edit Tool Programming Assist                                                                                                    | Setting Help                                                                                              |
| Start 🌺 💟 Node                                                                                                    | >> 🔑 Symbol >> ≷ Feature >> 📄 Save >> 🆄 Transfer                                                          |
| Sample Wizard<br>A new network will be<br>constructed. Select a sample.                                                                                                    | Open Network Project File                                                                                 |
| Recipe       Image: Control of the second second secon | New PC that is able to create forms<br>bus FA units (connection units)<br>database of Access, etc. to the |
| Send Mail                                                                                                    | Open File                                                                                                 |
| Device-to-Device<br>Communication                                                                                                    | s of network such as the<br>he units and the PC connected<br>in which these settings are                  |
| Monitor Device Status                                                                                                    |                                                                                                    |
| Debug Tool                                                                                                    |                                                                                                    |
| Reference Manual                                                                                                    | the Pro-Studio EX, allowing the GPs and the PC to operate at the same setting.                            |
|                                                                                                    | ×                                                                                                    |

Then proceed to manipulate on the "Open Network Project File" screen.

| How to close 'Pro-Studio EX'            |                                                                                                    |          |                       |
|-----------------------------------------|----------------------------------------------------------------------------------------------------|----------|-----------------------|
| On the start screen, click "Files" on t | the menu bar, and select "Ex                                                                             | kit" fro | m the pull-down menu. |
|                                         |                                                                                                    |          |                       |
| 🂱 P                                     | ro-Studio EX 🥂 ?.npx                                                                                     |          |                       |
| File                                    | Edit Tool Programming A                                                                                  | ssist S  | Setting               |
| N                                       | lew<br>Ipen                                                                                              | lode .   | <b>~</b>              |
| S.<br>S.<br>V Ir<br>Pr<br>E:<br>In      | ave<br>ave As<br>nput History at Save Time<br>rint<br>xport Nodes and Symbols<br>mport Nodes and Symbols |          |                       |
|                                         | xit Norman Send Mail                                                                                     |          |                       |

| Startup of 'Pro-Server EX' (Normal Mode)                                                                                                    |
|----------------------------------------------------------------------------------------------------|
| While operating 'Pro-Studio EX', if communication is required between the PC and the GP, the following message to request startup of 'Pro-Server EX' will appear.<br>In this case, click the [Yes] button and start 'Pro-Server EX'. |
| Find Node       Pro-Server EX will start to communicate with another node.       Is that OK?                                                                                                    |
| After 'Pro-Server EX' has started, the Pro-Server EX icon will appear in the task tray. 'Pro-Server EX' is always active (resident) unless you close it.                                                                             |
| To close 'Pro-Server EX' (resident cancellation), right-click the icon in the task tray and select 'Close Pro-<br>Server EX' from the menu.                                                                                          |
| Load Network Project<br>Start Pro-Studio EX<br>Tools ACTION b                                                                                                    |
| Pro-Server EX Environment Settings Network Setting About                                                                                                    |
| Exit Pro-Server EX                                                                                                    |

| NOTE | • | You can also start 'Pro-Server EX' as Windows service. Refer to "30 Starting 'Pro-Server EX' in the |
|------|---|----------------------------------------------------------------------------------------------------|
|      |   | Service Mode" for more details.                                                                     |

• When you set the starting method of 'Pro-Server EX' to "Service Mode", it is different to how to close 'Pro-Server EX'. Refer to " 30.1.2 Starting and Closing 'Pro-Server EX' in the "Service Mode"".

# 3.1.2 Selecting Network Project File

After the program has started, the "Open Network Project File" screen will appear in front of the start screen.

| Open Network Project File |  |
|---------------------------|--|
| New                       |  |
| Open File                 |  |
| Recent File               |  |
|                           |  |

On this screen, choose whether to create a new network project file or use an existing network project file.

### Creating New File

When you use 'Pro-Server EX' for the first time or you want to create a new network project file, click the [New] button.

## Using Existing File

When you want to use an existing network project file, click the [Open File], and select the file to use in the "Open Files" dialogue.

If you find the file name of the network project file you want to start on the list of "Recent File", click the file name on the list.

(Follow the same procedures above when you want to edit an existing network project file.)

The network project file you selected through the operations above will open, and the "Opening Network Project File" screen will close.

# 3.1.3 Start Screen of 'Pro-Studio EX'

The following explains about the start screen.

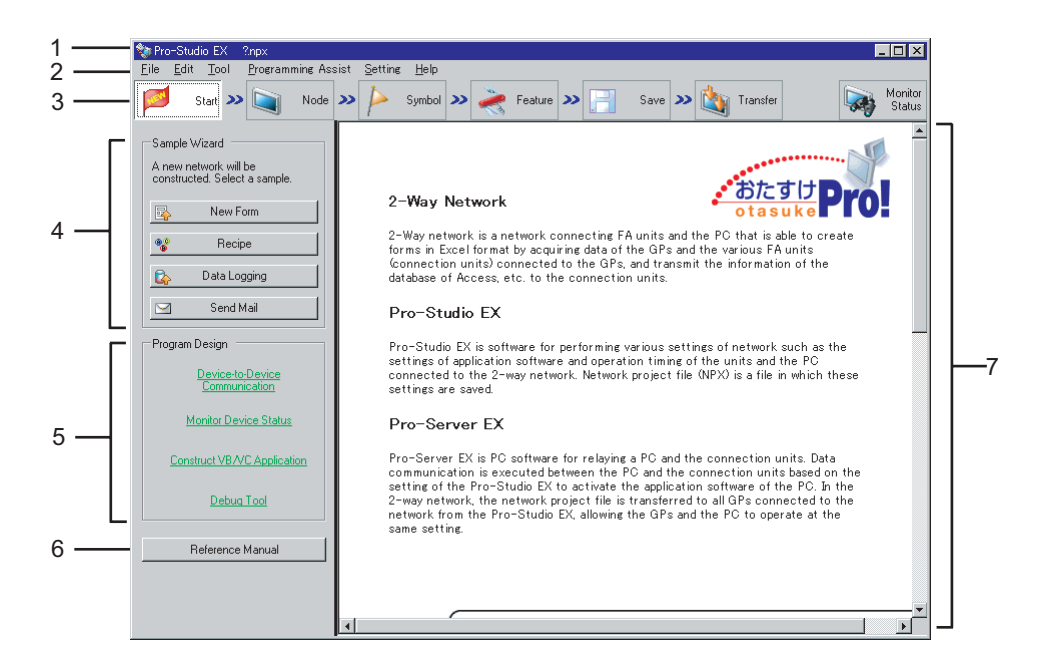

### (1) Title bar

Displays the currently open network project file's name.

The file name of a new document is denoted as '? .npx'.

### (2) Menu bar

Displays the menu to be used to operate 'Pro-Studio EX'. Clicking this bar displays the pull-down menu.

### (3) Status bar

Displays necessary setting items for creating a network project file in a form of icon. Clicking the icon displays the corresponding setting screen.

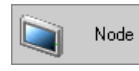

Clicking this icon displays the start screen. At an initial startup, the start screen will appear without clicking this icon.

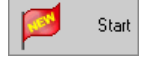

Clicking this icon displays the entry nodes setting screen. You can register or delete entry nodes on this screen.

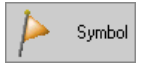

Clicking this icon displays the symbol setting screen. You can register, delete or group symbols on this screen.

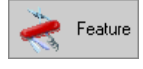

Clicking this icon displays the feature setting screen. You can register or set an ACTION item and content of data transfer, as well as register cache on this screen.

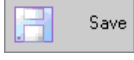

Clicking this icon displays the save setting screen. You can save the network project file you set on this screen.

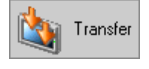

Clicking this icon displays the transfer setting screen. You can transfer the network project file you set to the GP from this screen.

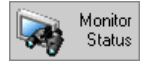

Clicking this icon displays the monitoring setting screen. You can monitor the current status of the PC and the Device/PLCs on this screen.

### (4) [Sample Wizard]

'Pro-Server EX' has built-in "Sample Wizard" that allows you to learn how to set frequently used ACTION items such as form creation and recipe.

Clicking each item button activates the 'Sample Wizard' corresponding to the clicked item, and the "Sample Wizard" screen will appear.

Pointing each item button with mouse cursor will display a guide to the wizard of the pointed item in the task area (7).

### (5) [Program Design]

Displays a guide to setting items and operation procedures of useful features in programming. Pointing each item button with mouse cursor will display a guide to the pointed item in the task area (7). Clicking each item button displays a detailed guide to the clicked item.

### (6) [Reference Manual]

Displays the 'Pro-Server EX Reference Manual' (this manual).

### (7) Task Area

Displays the guide to each item pointed by mouse cursor. On the setting screen, this area is used as a setting area.

# 3.1.4 Before Learning

Device data to use in "Sample Wizard"

The "Sample Wizard" does not use device data of the Device/PLCs. Instead, it accesses to the memory space in the GP (referred to as "LS area") and performs read/write.

Before learning with the "Sample Wizard", ensure that the PC in which 'Pro-Server EX' is installed is connected to the GP as shown below.

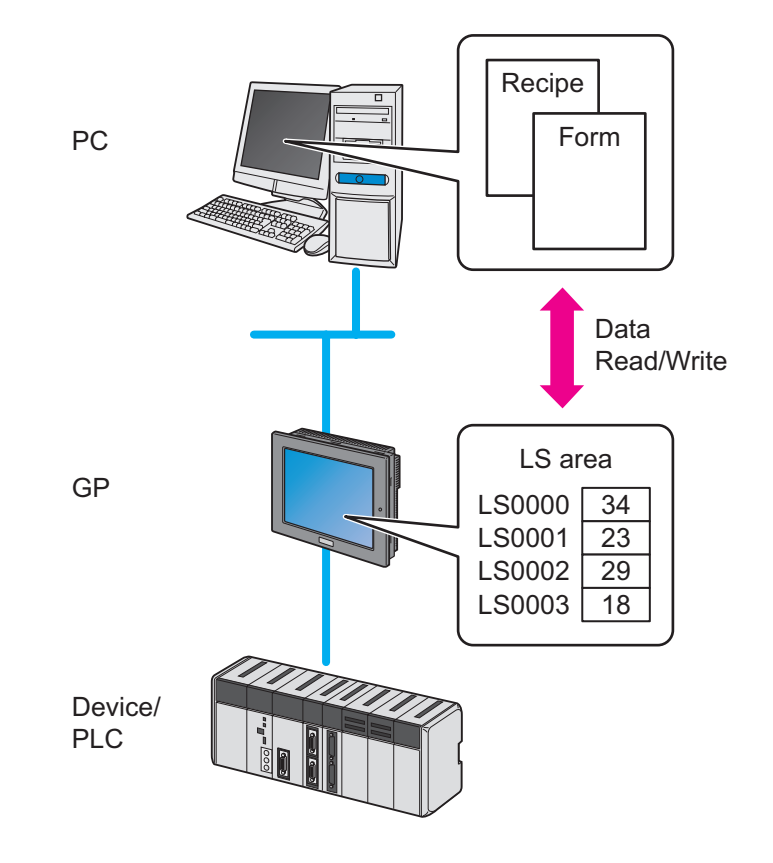

NOTE

You can use each menu to edit the contents set in the "Sample Wizard" after the wizard ends.

- Node --- "Node" Menu
- Symbol ---- "Symbol" Menu
- Trigger Condition, Feature (ACTION) --- "Feature" Menu

# 3.2 Trial of New Form

# 3.2.1 What is a New Form Function?

Pro-Server EX allows creating various forms including a management chart and a report according to the purpose by writing production data and measurement data read from the Device/PLCs into the pre-created form template in 'Excel'.

'Pro-Studio EX' is provided with approximately 30 kinds of form formats as "Form Templates". These formats allow you to easily create various forms. The following shows one of those forms.

# Production Management Chart (Tabular form)

| Production Manage | oduction Management Board (per Day) |                           |               |              |          |  |  |
|-------------------|-------------------------------------|---------------------------|---------------|--------------|----------|--|--|
| Time              | Cumulative<br>Planned Num.          | Cumulative<br>Result Num. | Result Num./H | Difference/H | Problems |  |  |
| Early Morning     |                                     |                           |               |              |          |  |  |
| 9                 | 100                                 |                           |               |              |          |  |  |
| 10                | 200                                 |                           |               |              |          |  |  |
| 11                | 300                                 |                           |               |              |          |  |  |
| 12                | 400                                 |                           |               |              |          |  |  |
| 13                | 500                                 |                           |               |              |          |  |  |
| 14                | 600                                 |                           |               |              |          |  |  |
| 15                | 700                                 |                           |               |              |          |  |  |
| 16                | 800                                 |                           |               |              |          |  |  |
| 17                | 900                                 |                           |               |              |          |  |  |
| Overtime          |                                     |                           |               |              |          |  |  |

You can edit the format of "Form Templates" as you desire using 'Excel'. You can also create a new template and add it to the existing templates.

For more details, see "5 Creating a Form Using Excel".

### Flow of Form Creation

(1) Decide which device address data in the Device/PLC should be written in each cell of the form template in 'Excel'. Allocate each cell for the data beforehand.

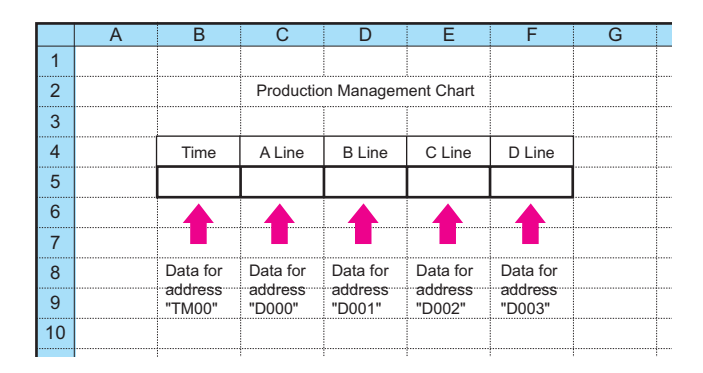

(2) Using 'Pro-Studio EX', execute action setting of the form creation function, including setting data of the device address to output and requirements for outputting forms.

(3) At a specific timing or at a specific interval, the data of each device address of the Device/PLC is written in the allocated cell of the form template.

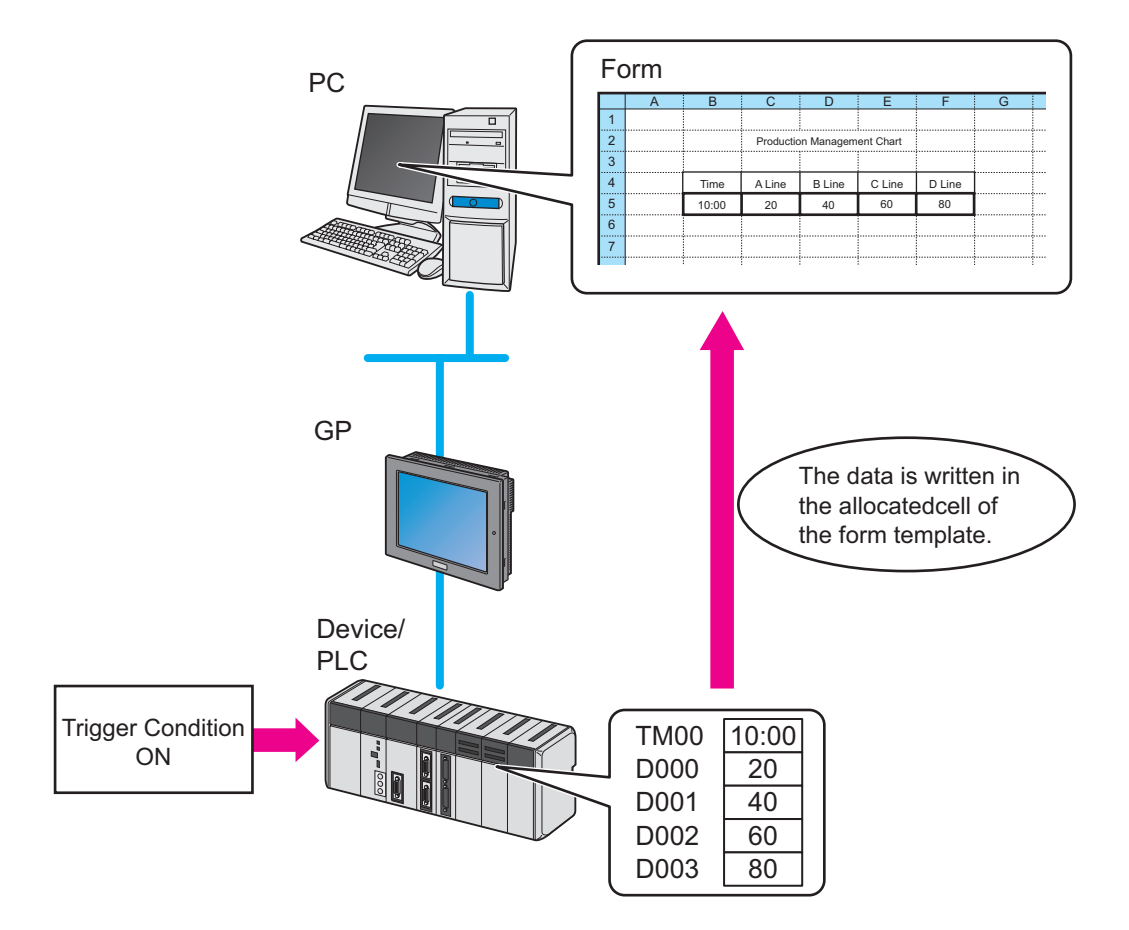

# 3.2.2 Workflow from Settings to Form Creation

The following explains about the operation flow from setting to creating a sample form using the "Form Creation" wizard.

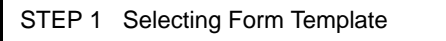

This step selects a form format to create from the form templates.

Creation of Network Project File (Operation of "Sample Wizard")

### STEP 2 Registering Entry Nodes

This step selects a form format to create from the form templates.

STEP 3 Registering Symbols

This step registers device addresses of the GPs as symbols.

STEP 4 Setting Trigger Condition

This step sets conditions for executing form output (trigger condition).

STEP 5 Setting Feature (ACTION)

This step sets an ACTION item and the output destination and file name of a form to create.

STEP 6 Verifying Setting Result and Form Template

This step verifies the setting result on the "Sample Wizard Setting Result" screen and templates.

STEP 7 Saving Network Project File

This step saves the current settings as a network project file and reloads.

STEP 8 Transferring Network Project File

This step transfers the saved network project file to the GP.

### STEP 9 Writing Device Data

This step writes the data to the output file after the trigger condition set in STEP4 has become effective.

# 3.2.3 For 'Microsoft Excel 2007' Users

When using 'Microsoft Excel 2007', refer to the following notes.

### Notes on Excel's Version Compatibility

In the "Form Creation" wizard, a template file is created with the extension (xls or xlt) for 'Microsoft Excel 2003' or older.

To use a function supported only by 'Microsoft Excel 2007' during edition of the template file created based on the "Form Creation" wizard, you need to save the template file as xlsx (xlsm) or xltx (xltm).

Save the template file again according to the following steps, since you cannot specify the extension to save it in the Form Creation Action.

- 1 Close the Excel Form Creation Action.
- 2 Check the template file with the following two points.
  - Whether it includes the macro program or not
  - File format (Book or Template)
- **3** Open the template file with 'Microsoft Excel 2007' and save it again using the extensions based on the table below.

| Tei      | mplate File     | Extensions used for saving          |                                    |  |  |  |
|----------|-----------------|-------------------------------------|------------------------------------|--|--|--|
| Macro    | File Format     | With Excel 2007 functions           | Without Excel 2007 functions       |  |  |  |
| Not      | Book Format     | Extension for the template: xlsx    | Extension for the template: xls    |  |  |  |
| included |                 | Extension for the output book: xlsx | Extension for the output book: xls |  |  |  |
|          | Template Format | Extension for the template: xltx    | Extension for the template: xlt    |  |  |  |
|          |                 | Extension for the output book: xlsx | Extension for the output book: xls |  |  |  |
| Included | Book Format     | Extension for the template: xlsm    | Extension for the template: xls    |  |  |  |
|          |                 | Extension for the output book: xlsm | Extension for the output book: xls |  |  |  |
|          | Template Format | Extension for the template: xltm    | Extension for the template: xlt    |  |  |  |
|          |                 | Extension for the output book: xlsm | Extension for the output book: xls |  |  |  |

4 Again, specify the file which has been saved again in step 3 as the template file in the Excel Form Action editing.

- **5** Set the extension for the output file according to the extension types above.
- 6 Edit the template file and save the Action.

• Use the compatibility check function of 'Microsoft Excel 2007' to check that the form which has been created using the function only supported by 'Microsoft Excel 2007' can be opened with 'Microsoft Excel 2003' or older. Refer to "5.8 Compatibility between 'Microsoft Excel 2007' and 'Microsoft Excel 2003' or Older" for more details.

# Notes on File Format

When using the following sample wizards with 'Microsoft Excel 2007' including the functions specific to 'Microsoft Excel 2007', you need to specify "xlsm" (book file format with macro enabled) as the extension for the output book.

- Setup Work Planning and Result Management Board
- Setup Work Transition Graph
- Monthly Equipment Short-Time Stop Transition Graph (daily/weekly/monthly/yearly)
- First Run Rate Transition Graph (daily/weekly/monthly/yearly)
- Reduction of Man-hour Transition Graph
- Production Process Stock Days Transition Graph
- Reduction of Production Cost Transition Graph

# 3.2.4 Creating a Form

This section helps you to learn necessary settings efficiently for creating a form by simply following the instructions of the "Form Creation" wizard of the "Sample Wizard" to actually create a sample form.

Example of Sample Form Created with this Wizard

|    | A B C               | D                          | E                         | F                | G            | Н        | - I |
|----|---------------------|----------------------------|---------------------------|------------------|--------------|----------|-----|
| 1  | Excel0 <sup>4</sup> | I Production               | n Manager                 | nent Boai        | rd (per Day  | ()       |     |
| 2  |                     |                            |                           |                  |              |          | -   |
| 3  | Time                | Cumulative<br>Planned Num. | Cumulative<br>Result Num. | Result<br>Num./H | Difference/H | Problems |     |
| 4  | Sarly Morn          | ing                        |                           |                  |              |          |     |
| 5  | 9                   | 100                        |                           |                  |              |          |     |
| 6  | 10                  | 200                        |                           |                  |              |          |     |
| 7  | 11                  | 300                        |                           |                  |              |          |     |
| 8  | 12                  | 400                        |                           |                  |              |          |     |
| 9  | 13                  | 500                        |                           |                  |              |          |     |
| 10 | 14                  | 600                        |                           |                  |              |          |     |
| 11 | 15                  | 700                        |                           |                  |              |          |     |
| 12 | 16                  | 800                        |                           |                  |              |          |     |
| 13 | 17                  | 900                        |                           |                  |              |          |     |
| 14 | Overtime            |                            |                           |                  |              |          |     |
| 15 |                     |                            |                           |                  |              |          |     |
| 17 | Time to             | set Result Num.            |                           | 1                |              |          |     |
| 18 | Readout Cun         | nulative Result Num        |                           | Execute          |              |          |     |
| 19 |                     |                            |                           |                  |              |          |     |
| 20 | Debug(Cun           | ulative Result Num)        |                           |                  |              |          |     |
| 22 |                     |                            |                           | 1                |              |          |     |
| 23 | Debu                | g(Time to set)             |                           |                  |              |          |     |
| 24 |                     |                            |                           | 1                |              |          |     |

• Form creation needs 'Excel' preinstalled on the PC. Before getting started, ensure that 'Excel' is installed on the PC.

# STEP 1 Selecting Form Template

This step selects a form template to create.

1 On the start screen, click the [New Form] button in the [Sample Wizard].

| 🏷 P           | ro-St                     | udio E                      | X ?                    | лря          |     |        |          |     |
|---------------|---------------------------|-----------------------------|------------------------|--------------|-----|--------|----------|-----|
| File          | Edit                      | Tool                        | Pro                    | ogramm       | ing | Assist | Sett     | ing |
|               | 1                         | Start                       | <b>&gt;&gt;</b>        |              |     | Node   | <b>»</b> | 1   |
| Sa<br>A<br>co | ample<br>new n<br>onstruc | Wizaro<br>etwork<br>sted. S | i<br>: will l<br>elect | be<br>a samp | le. |        |          |     |
|               | è                         | Ne                          | ew Fo                  | orm          | 2   |        | L        |     |
|               | 0<br>9                    | F                           | Recip                  | е            |     |        | L        |     |
|               | \$                        | Data                        | a Log                  | Iging        |     |        | L        |     |
| E             | 2                         | Se                          | end M                  | lail         |     |        |          |     |

**NOTE** • Pointing each item button in the "Sample Wizard" with mouse cursor will display an explanation to the wizard of the pointed item in the task area.

2 The "New Form" wizard starts. The form template selection screen will appear. Scroll the screen by moving the scroll bar and select the form format you want to output.

In this example, select the "Production Management Per Day".

| New Form 🛛                                                                                                    |
|----------------------------------------------------------------------------------------------------|
| Sample: New Form                                                                                                    |
| To actualize this sample,<br>Node, Symbol, Action, and Trigger Condition<br>must be set in the network project. This wizard automatically generates them. |
| Select a form you want to create.                                                                                                    |
| (Production Management Board (per Day)                                                                                                    |
| Management table to organize the planned num. and result num.<br>of production per day.                                                                   |
| C Production Management Board (per Month)                                                                                                    |
| Management table to organize the planned num. and result num.<br>of production per month.                                                                 |
| Caution To use this feature, Microsoft Excel is required.                                                                                                 |
| Next Cancel                                                                                                    |

**NOTE** • Clicking the form thumb nail display will enlarge the format on the monitor.

Click the [Next] button.

| i ç<br>ab                                         |                                                                                        |   |
|---------------------------------------------------|----------------------------------------------------------------------------------------|---|
| C Production Manager                              | nent Board (per Month)                                                                 |   |
| L         -1(1)-1(1)-(1)-1(1)-1(1)-1(1)-1(1)-1(1) | Management table to organize the planned num, and result num, of production per month. | • |
| Caution To use this feat                          | ure, Microsoft Excel is required.                                                      |   |

This is the end of selecting a form template. The entry nodes setting screen will appear.

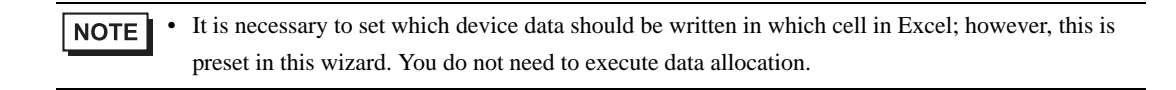

Proceed to "STEP 2 Registering Entry Nodes".

### STEP 2 Registering Entry Nodes

This step registers the PC and the GPs as entry nodes in 'Pro-Studio EX' to allow the PC to read the data.

### What is Entry Node?

In order to read and write the data of the Device/PLCs using 'Pro-Server EX', the information of the PC and the GPs connected via network must be registered in the network beforehand.

The PC and the GPs registered are referred to as an "Entry node".

Pro-Server EX Node

Register the PC to be used for execution of various features of 'Pro-Server EX'.

GP4000 Series Node

Register the GP4000 series displays and the Device/PLCs connected to the GPs to be used for data write/read. Up to four models (protocols) can be registered per one GP4000 series node. Up to 32 units of the connection units can be registered per one protocol (depending on the protocol).

• GP3000 Series Node

Register the GP3000 series displays and the Device/PLCs connected to the GPs to be used for data write/read. Up to four models (protocols) can be registered per one GP3000 series node. Up to 32 units of the connection units can be registered per one protocol (depending on the protocol).

GP Series Node

Register the GP2000 series displays, GLC series displays, and Factory Gateway to be used for data write/read. One model (protocol) can be registered per one GP series node.

WinGP Node

Register the WinGP series displays and the Device/PLCs connected to the IPC to be used for data write/read. Up to four models (protocols) can be registered per one WinGP series node. Up to 32 units of the connection units can be registered per one protocol (depending on the protocol).

LT3000 Node

Register the LT-3000 series displays and the connection units connected to the LTs to be used for data write/ read. Up to four models (protocols) can be registered per one LT3000 node. Up to 32 connection units can be registered per one protocol (depending on the protocol).

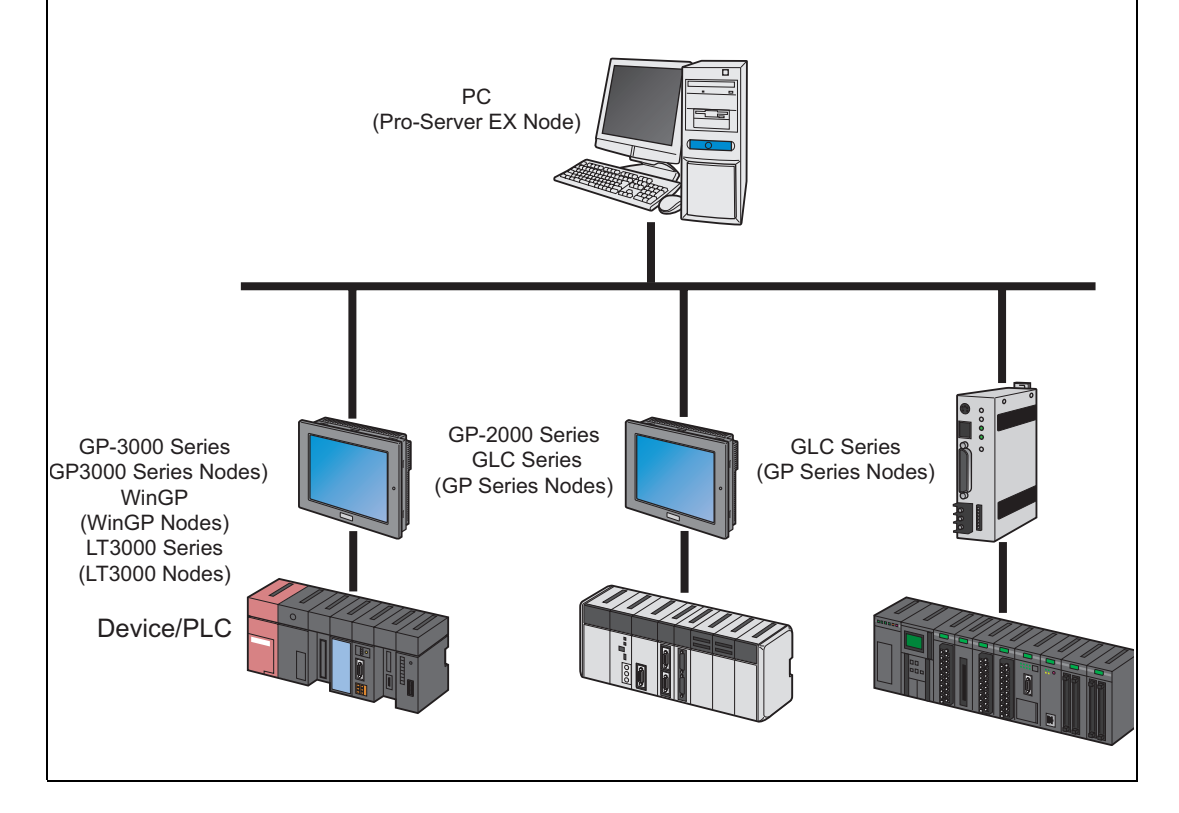

 Register the PC currently used (PC for creating a form) as an "Action Node". In this wizard, select [Yes].

| <ul> <li>To create a form, a PC on the network has to be specified for creation and registered<br/>as a participation node.</li> </ul>                                                        | <b></b> |
|----------------------------------------------------------------------------------------------------|---------|
| Do you want to create with this PC?                                                                                                    |         |
| Node Name PC1                                                                                                    |         |
| © No will be created with                                                                                                    |         |
|                                                                                                    |         |
| <ul> <li>A form is composed of two or more device values, and the node having the devices<br/>(Data Source Node) has to also be registered on the network as a participation node.</li> </ul> |         |
| As a Data Source Node                                                                                                    |         |
| _                                                                                                    |         |
| A new NODE is registered. (Device/PLC is set to Memory Link.)                                                                                                    |         |
| Node Name Sample_Node IP Address 172, 21, 1, 102                                                                                                    |         |
|                                                                                                    |         |
| C A new NODE is registered, (Device/FEC is specified.)                                                                                                    | •       |

The PC currently used is set as an "Action Node", named as "PC1".

2 Register the GP being connected as a "Data Source Node".

Select the [A new NODE is registered. (Device/PLC is set to Memory Link)], and enter the IP address of the GP.

| as a participation no                                                                 | ode.                                                                                      |                                                                      | ecilieu foi creation anu                                                                                     | -                    |
|---------------------------------------------------------------------------------------|-------------------------------------------------------------------------------------------|----------------------------------------------------------------------|----------------------------------------------------------------------------------------------------|----------------------|
| Do you want to c                                                                      | reate with this PC                                                                        | ?                                                                    |                                                                                                    |                      |
| • Yes                                                                                 | Node Name                                                                                 | PC1                                                                  |                                                                                                    |                      |
| No                                                                                    | 1                                                                                         | 7                                                                    | will be created                                                                                              |                      |
| -A form is composed                                                                   | d of two or more (                                                                        | device values, a                                                     | nd the node having the                                                                                       | devices              |
| -A form is composed<br>(Data Source Node                                              | d of two or more (<br>) has to also be r                                                  | device values, a<br>registered on the                                | nd the node having the<br>network as a participat                                                            | devices<br>ion node. |
| -A form is compose<br>(Data Source Node<br>As a Data Source                           | d of two or more (<br>) has to also be r<br>Node                                          | device values, a<br>registered on the                                | nd the node having the<br>network as a participat                                                            | devices<br>ion node. |
| -A form is composed<br>(Data Source Node<br>As a Data Source                          | d of two or more (<br>) has to also be r<br>Node                                          | device values, a<br>registered on the                                | nd the node having the<br>network as a participat                                                            | devices<br>ion node. |
| -A form is composed<br>(Data Source Node<br>As a Data Source                          | d of two or more (<br>) has to also be r<br>Node<br>DE is registered. ()                  | device values, a<br>registered on the<br>Device/PLC is s             | nd the node having the<br>network as a participat<br>et to Memory Link.)                                     | devices<br>ion node. |
| -A form is compose<br>(Data Source Node<br>As a Data Source<br>A new NOD<br>Node Name | d of two or more (<br>) has to also be r<br>e Node<br>DE is registered. ()<br>Sample_Node | device values, a<br>registered on the<br>Device/PLC is s<br>IP Addre | nd the node having the<br>network as a participat<br>et to Memory Link.)<br><sub>258</sub> 192, 168, 0, 100  | devices<br>ion node. |
| -A form is compose<br>(Data Source Node<br>As a Data Source<br>A new NOI<br>Node Name | d of two or more (<br>) has to also be r<br>e Node<br>DE is registered. (<br>Sample_Node  | device values, a<br>registered on the<br>Device/PLC is s<br>IP Addre | nd the node having the<br>network as a participat<br>et to Memory Link.)<br><sub>sss</sub> [192, 168, 0, 100 | devices<br>ion node. |

NOTE

• For how to check IP address set in the GP, see "2.4 Setting GP Network".

• If you select a Device/PLC other than Memory Link, select [A new NODE is registered. (Device/ PLC is specified.)].

The "Data Source Node" is set to the address above.

**3** Click the [Next] button.

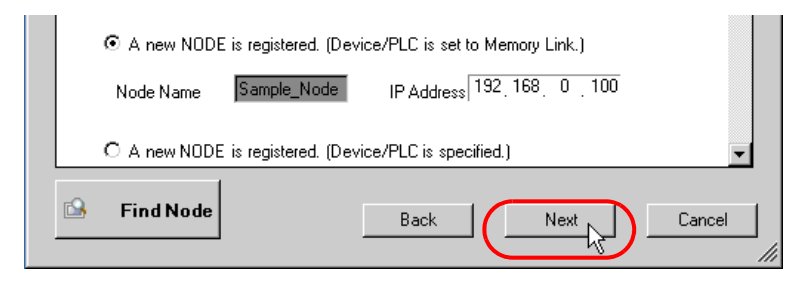

This is the end of registering entry nodes necessary for creating a form.

Proceed to "STEP 3 Registering Symbols".

### STEP 3 Registering Symbols

This step registers a device address including data necessary for creating a form as a "Symbol".

In this wizard, the memory space ("LS area") in the GP is symbol-registered.

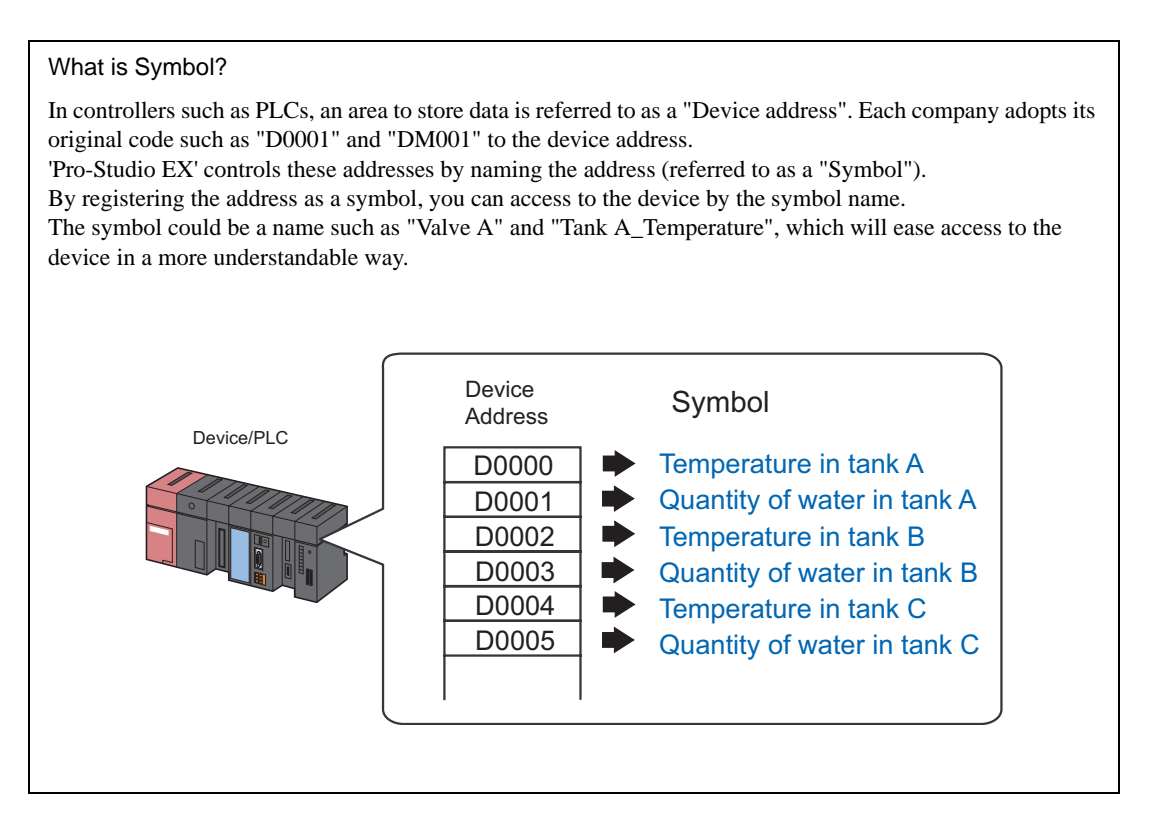

1 Check the [The symbols will be registered as data-source-node symbols.] check box, and then enlarge or scroll the screen to confirm the preset symbol.

| New Form                                                                                                    |
|----------------------------------------------------------------------------------------------------|
| Sample: New Form Production Management Board (per Day)                                                                                                    |
| Node 🍑 ≽ Symbol ≫ ≷ Feature ≫                                                                                                    |
| Edit symbol details in the Symbol Screen                                                                                                    |
| after the sample wizard ends.                                                                                                    |
| -To create a form, two or more data source devices have to be specified. In the form of the selected sample, the devices have already been specified by their symbol names.                            |
| Supplement: In the initial condition, the address of a registered symbol is set to the internal device of the data source node. In the sample, the internal device is assigned as a tentative setting. |
| Back Next Cancel                                                                                                    |

| Symbol Name    | Data Type     | Address |  |
|----------------|---------------|---------|--|
| Excel01_Cumu   | 16Bit(Signed) | 3001    |  |
| _Excel01_Write | 16Bit(Signed) | 3002    |  |
| Excel01_Uploa  | Bit           | 300000  |  |
|                |               |         |  |
|                |               |         |  |

**NOTE** • If you select a Device/PLC other than memory link, a temporary address is set.Click on the calculator icon and change it to the actual address.

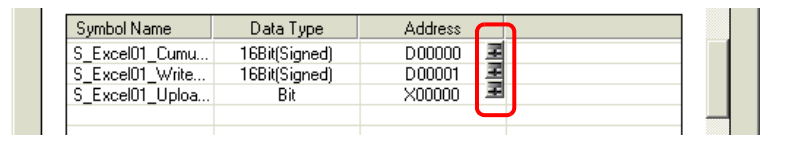

# $2 \ {\rm Click \ the \ [Next] \ button.}$

| Symbol Name     | Data Type     | Address |             |
|-----------------|---------------|---------|-------------|
| S_Excel01_Cumu  | 16Bit(Signed) | 3001    |             |
| S_Excel01_Write | 16Bit(Signed) | 3002    |             |
| S_Excel01_Uploa | Bit           | 300000  |             |
|                 |               | . (     |             |
|                 |               | Back    | Next Cancel |
|                 |               | Back    | Next Can    |

This is the end of registering symbols necessary for creating a form. The trigger condition setting screen will appear.

Proceed to "STEP 4 Setting Trigger Condition".

### STEP 4 Setting Trigger Condition

This step sets conditions for executing form output (trigger condition).

In this wizard, the trigger condition of detecting a rise of "Upload Start\_BIT" is preset.

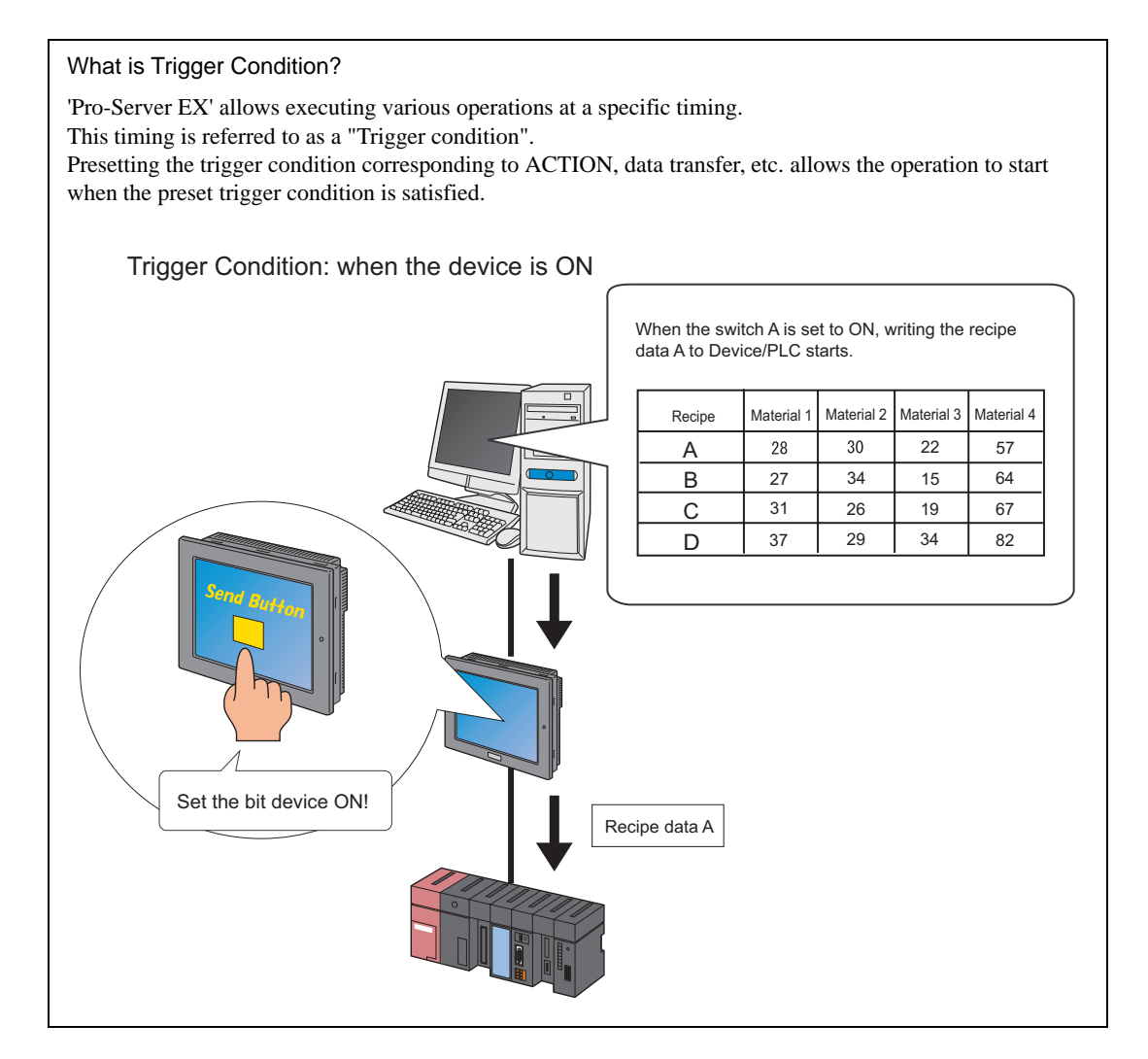

1 Confirm the content of the trigger condition in the [Set Trigger Condition].

| -In Pro-Server EX, various actions caused by arbitrary "Trigger Conditions" are available.<br>Pro-Server EX manages the "Trigger Conditions" separately giving each of them an<br>arbitrary name. |                                                                          |  |  |  |
|----------------------------------------------------------------------------------------------------|--------------------------------------------------------------------------|--|--|--|
| Trigger Condition<br>Name<br>Set Trigger<br>Condition                                                                                                    | T_Excel01<br>When the Start Upload Bit turns ON, device data is inserted |  |  |  |
|                                                                                                    | ۲                                                                        |  |  |  |

2 Click the [Next] button.

| -In Pro-Server EX, various actions caused by arbitrary "Trigger Conditions" are<br>Pro-Server EX manages the "Trigger Conditions" separately giving each of them<br>arbitrary name. | available.<br>1 an |
|----------------------------------------------------------------------------------------------------|--------------------|
| Trigger Condition T_Excel01                                                                                                    | - 1                |
| Set Trigger<br>Condition                                                                                                    | serted             |
| Back                                                                                                    | Cancel             |

This is the end of setting a trigger condition necessary for creating a form. The ACTION setting screen will appear.

Proceed to "STEP 5 Setting Feature (ACTION)".

### STEP 5 Setting Feature (ACTION)

This step sets functions (ACTION) to use. This step sets an ACTION item and the output destination folder and file name of a form to create.

### What is ACTION?

In addition to the access to the devices, 'Pro-Server EX' allows advanced processing using application software, for example creating a form using 'Excel' and creating a database using 'Access'. In the 'Pro-Server EX', the advanced processing in the PC using application software is referred to as "ACTION".

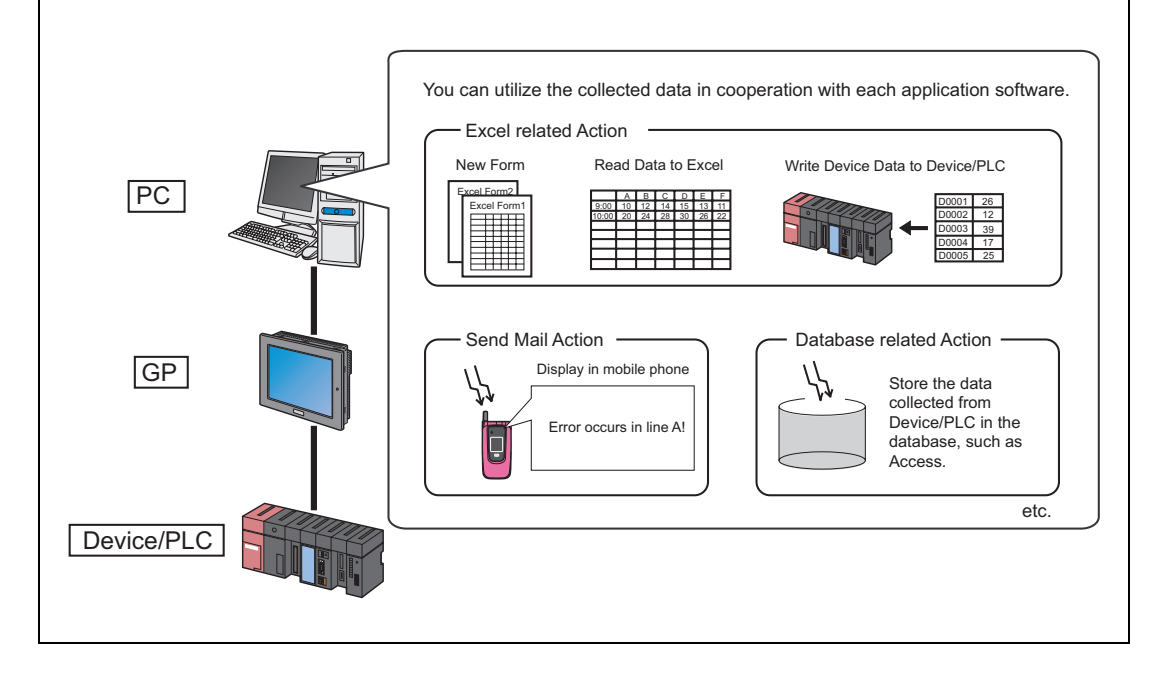

1 Enter the output destination (folder) of the file of a form to create in the [Form Destination Folder] field. Click the [Browse] button. On the "Refer to Folder" screen, specify the output destination folder.

| -Pro-Server EX can execute any pre-registered ACTION.      |  |  |
|------------------------------------------------------------|--|--|
| This Sample Form is also executed as one of such ACTIONS   |  |  |
| An ACTION requires an ACTION name. Specify an ACTION name. |  |  |
|                                                            |  |  |
| ACTION Name Action1                                        |  |  |
| Form Destination Folder Browse                             |  |  |
| Form Output File Name XYXMXD%h%m%s.xls                     |  |  |
|                                                            |  |  |

- The ACTION name can be an arbitrary name. However, in this wizard the name is preset. Changing this name in this trial may cause discrepancies. Accept the default provided by this wizard.
- \* You can type the folder name. In this case, begin the name with a drive name of the PC, e.g. "C:\My Documents".
- **2** Enter the output file name in the [Form Output File Name] field.

In this trial, enter "Production Management".

| -Pro-Server EX can execute any pre-registered ACTION.                          |  |  |  |
|--------------------------------------------------------------------------------|--|--|--|
| This Sample Form is also executed as one of such ACTIONS                       |  |  |  |
| An ACTION requires an ACTION name. Specify an ACTION name.                     |  |  |  |
|                                                                                |  |  |  |
| ACTION Name Action1                                                            |  |  |  |
| Form Destination Folder C:\Documents and Settings\Administrator\Desktop Browse |  |  |  |
| Form Output File Name ProductionManagement                                     |  |  |  |
|                                                                                |  |  |  |

3 Click the [Next] button.

|   | An ACTION requires an ACTION name. Specify an ACTION name.                     |
|---|--------------------------------------------------------------------------------|
|   | ACTION Name Action1                                                            |
|   | Form Destination Folder C:\Documents and Settings\Administrator\Desktop Browse |
|   | Form Output File Name ProductionManagement                                     |
| l |                                                                                |
|   | Back Cancel                                                                    |

This is the end of setting an ACTION item necessary for creating a form. The screen that explains the procedures to follow (saving and transferring network project file) will appear. You can read the explanations how to save and transfer the network project file on the screen.

4 Click the [Complete] button.

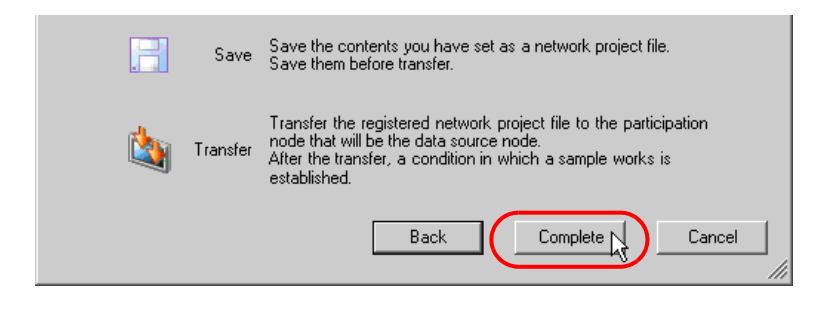

This completes the "Sample Wizard".

Then the save setting screen will appear.

| Studio EX 2 ppv                   |                              |                          |                         |                            |                   |
|-----------------------------------|------------------------------|--------------------------|-------------------------|----------------------------|-------------------|
| File Edit Tool Programming Assist | Setting Help                 |                          |                         |                            |                   |
| 💋 Start ン 🟹 Node                  | >> 🔑 Symbol >>               | ≷ Feature ン              | 📄 Save ン 🕻              | V Transfer                 | Monitor<br>Status |
|                                   | Basic Info History Info      |                          |                         |                            |                   |
| Save                              |                              |                          |                         |                            |                   |
| Save/Reload                       | Network Project<br>file Path |                          |                         |                            | Browse            |
| Create BAK File                   | Title                        |                          |                         |                            |                   |
|                                   |                              |                          |                         |                            |                   |
| Input Password at Save Time       | Related Document (F          | Registered in the follow | ving area by dropping l | the file. Started by click | ing the file.)    |
|                                   | Trelation millio             | The Name                 | Toldel                  |                            |                   |
| Set Password                      |                              |                          |                         |                            |                   |
|                                   |                              |                          |                         |                            |                   |
|                                   |                              |                          |                         |                            |                   |
|                                   |                              |                          |                         |                            |                   |
|                                   |                              |                          |                         |                            |                   |
|                                   |                              |                          |                         |                            |                   |
|                                   |                              |                          |                         |                            |                   |
|                                   |                              |                          |                         |                            |                   |
|                                   |                              |                          |                         |                            |                   |
|                                   |                              |                          |                         |                            |                   |
|                                   |                              |                          |                         |                            |                   |
|                                   |                              |                          |                         |                            |                   |
|                                   |                              |                          |                         |                            |                   |
|                                   |                              |                          |                         |                            |                   |
|                                   |                              |                          |                         |                            |                   |

At this time, the "Sample Wizard Setting Result" screen and the form template file (ProduceManagementPerDay.xlt) in Excel format are also created.

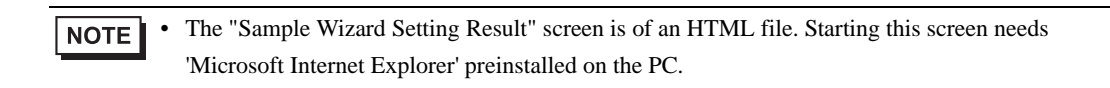

Proceed to "STEP 6 Verifying Setting Result and Form Template".

### STEP 6 Verifying Setting Result and Form Template

This step opens the "Sample Wizard Setting Result" screen to verify the setting result.

1 Click the "Sample Wizard" in the task bar of the PC.

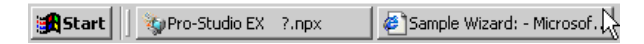

The "Sample Wizard Setting Result" screen will appear.

| 🚰 Sample Wizard: - Microsoft Internet Explo                                                                 | er                         |               |                  |                       |                                                                     |  |  |
|----------------------------------------------------------------------------------------------------|----------------------------|---------------|------------------|-----------------------|---------------------------------------------------------------------|--|--|
| File Edit View Favorites Tools Help                                                                         |                            |               |                  |                       |                                                                     |  |  |
| 🕞 Back + 🕞 + 💌 🛃 🐔 🔎 5                                                                                      | earch 📌 Favorites 🔗        | 🙈 • 📐         | m - 🗔 /          | *                     |                                                                     |  |  |
| Address E Dog ments and Settings) Owner/Des                                                                 | kton\Action1.html          | <u>~ ~</u>    |                  | -                     | T 🖾 Go Links                                                        |  |  |
| Hourses P. L. (Documents and Securitys (Owner (Des                                                          | Acop (Acool 12 ment        |               |                  |                       |                                                                     |  |  |
| Sample Wizard Setting Result                                                                                |                            |               |                  |                       |                                                                     |  |  |
| Production Management                                                                                       | Board (per Day)            |               |                  |                       |                                                                     |  |  |
| Creation Date and Time:Tuesday, Nover                                                                       | nber 13, 2007 6:24:47 PM   | I.            |                  |                       |                                                                     |  |  |
|                                                                                                    |                            |               |                  |                       |                                                                     |  |  |
| Node                                                                                                    |                            |               |                  |                       |                                                                     |  |  |
|                                                                                                    | Iode Name                  |               | Node Type        |                       | IP Address                                                          |  |  |
| Operation Node P                                                                                            | C1                         |               | Pro-Server EX    |                       | 172.21.3.38                                                         |  |  |
| Trigger Node S                                                                                              | ample_Node                 |               | GP3000 Serie     | s                     | 172.21.3.39                                                         |  |  |
| Symbol                                                                                                    | [                          |               |                  |                       |                                                                     |  |  |
| Symbol Name                                                                                                 | Node Name                  | Data T        | ype              | Device Address        | Comment                                                             |  |  |
| S_ExcelUI_Upload_BII                                                                                        | Sample_Node                | Bit           |                  | 300000                | Bit to order the start of Upload                                    |  |  |
| S_Excel01_CumulativeNumber_WORD                                                                             | Sample_Node                | 16Bit(;       | Signed)          | 3001                  | Device storing the Cumulative Result<br>Number                      |  |  |
| S_Excel01_WriteDestination_WORD                                                                             | Sample_Node                | 16Bit(:       | Signed)          | 3002                  | Device storing the Time Data to set<br>the Cumulative Result Number |  |  |
| Trigger Condition                                                                                           |                            |               |                  |                       |                                                                     |  |  |
|                                                                                                    | 1 15-1                     |               |                  |                       |                                                                     |  |  |
| Londition Ivane Condition Translot UNext the Start Haland Bit turns OM during data in instand into the cell |                            |               |                  |                       |                                                                     |  |  |
|                                                                                                    | viten ale sourt opfond Dit | 101115 OI4, G | ovice wata 15 11 | Berses mey file cell. |                                                                     |  |  |
| ACTION                                                                                                    |                            |               |                  |                       |                                                                     |  |  |
| ACTION Name A                                                                                               | .ction1                    |               |                  |                       |                                                                     |  |  |
| E Done                                                                                                    |                            |               |                  |                       | My Computer                                                         |  |  |

 $2\,$  Scroll the screen and verify that the settings have been correctly entered.

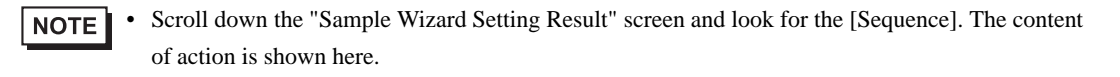

**3** After having verified, click the [x] (close) button to close the screen and click the [-] (minimize) button to minimize the screen.

```
• When created, the "Sample Wizard Setting Result" file will be automatically saved in the output destination folder set in procedure 1 of "STEP 5 Setting Feature (ACTION)". The file name is "(the ACTION name set in procedure 1 of STEP 5).html".
```

Proceed to opening the form template in 'Excel' to verify the setting result.

4 Open the form output destination folder set in procedure 1 of "STEP 5 Setting Feature (ACTION)" and doubleclick the Excel form template (ProductManagementPerDay.xlt).

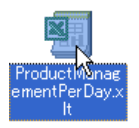

Verify that the correct form template selected in "STEP 1 Selecting Form Template" is created.

| 1000                                                             | diama an O. Francel                     | DurchustManage    |                   |                |                |                          |        |          |
|------------------------------------------------------------------|-----------------------------------------|-------------------|-------------------|----------------|----------------|--------------------------|--------|----------|
| Line P                                                           | attrosoft teater                        | - ProductManage   | ementeerbayt      |                |                |                          |        |          |
|                                                                  | Elle Edit View                          | Insert Format     | Tools Data Windo  | w Help         |                |                          |        | _ 변 즈    |
|                                                                  | 🖻 🖬 🖨                                   | 🖹 🛍 🗠 🔹           | 🍓 Σ f* 🛃          | 15% 🔹          | 2 🙄 Arial      | • 20 • <b>B</b> <i>I</i> | Ŭ  ≣ ≣ | • 🙅 • 🚏  |
| l 🜬                                                              | N 🖓 😭                                   | ab 💷 📀 📰          | 패금의원              | A 🖾 🗞 -        |                |                          |        |          |
| <u> </u>                                                         | A1 🔻                                    | = Exce            | el01 Production I | vlanagement Br | oard (per Day) |                          |        |          |
|                                                                  | ABC                                     | D                 | E                 | F              | G              | Н                        | I J    | K        |
| 1                                                                | Excel01                                 | Productio         | n Managei         | ment Boa       | rd (per Day    | ()                       |        | -        |
| 2                                                                |                                         |                   |                   |                |                | 1                        | —i     |          |
|                                                                  | Time                                    | Cumulative        | Cumulative        | Result         | Di Genner M    | Daugh James              |        |          |
| 3                                                                | TIME                                    | Planned Num.      | Result Num.       | Num. /H        | DITTerenceyn   | Problems                 |        |          |
| 4                                                                | arly Mornin                             |                   |                   |                |                |                          |        |          |
| 5                                                                | 9                                       | 100               |                   |                |                |                          |        |          |
| 6                                                                | 10                                      | 200               |                   |                |                |                          |        |          |
| 7                                                                | 11                                      | 300               |                   |                |                |                          |        |          |
| 8                                                                | 12                                      | 400               |                   |                |                |                          |        |          |
| 9                                                                | 13                                      | 500               |                   |                |                |                          |        |          |
| 10                                                               | 14                                      | 600               |                   |                |                |                          |        |          |
| 11                                                               | 15                                      | 700               |                   |                |                |                          |        |          |
| 12                                                               | 16                                      | 800               |                   |                |                |                          |        |          |
| 13                                                               | 17                                      | 900               |                   |                |                |                          |        |          |
| 14                                                               | Overtime                                |                   |                   |                |                |                          |        |          |
| 15                                                               |                                         |                   |                   |                |                |                          |        |          |
| 17                                                               | Time to se                              | t Result Num.     |                   | L              |                |                          |        |          |
| 18                                                               | Readout Curnul                          | lative Result Num |                   | Execute        |                |                          |        |          |
| 19                                                               |                                         |                   | ·                 | 1              |                |                          |        |          |
| 20                                                               | Debug(Cumula                            | ative Result Num) |                   |                |                |                          |        |          |
| 22                                                               |                                         |                   |                   |                |                |                          |        |          |
| 23                                                               | Debug(1                                 | l ime to set)     |                   |                |                |                          |        |          |
| 25                                                               |                                         |                   | 1                 | 1              |                |                          |        |          |
| 26                                                               |                                         |                   |                   |                |                | 1.1                      |        | <u> </u> |
|                                                                  | ( ) ) \Templ                            | ate / Explanation | 1                 |                |                |                          |        |          |
| 17<br>18<br>19<br>20<br>21<br>22<br>23<br>24<br>25<br>26<br>I◀ • | Debug(Cumula<br>Debug(Cumula<br>Debug(1 | time to set)      | <br> <br> <br>/   |                |                | [4]                      |        |          |

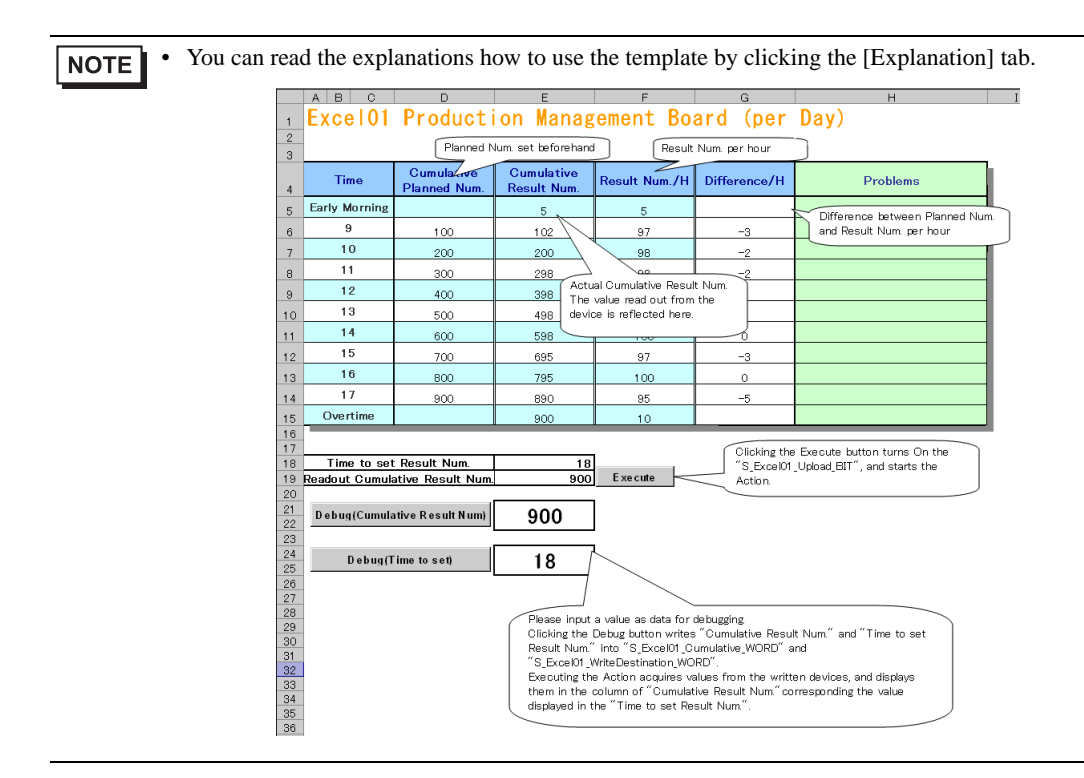

Proceed to "STEP 7 Saving Network Project File".

### STEP 7 Saving Network Project File

This step saves the current settings as a network project file and reloads to 'Pro-Server EX'.

1 Enter a save destination folder and a save file name in the [Network Project file Path] field.

Click the [Browse] button to specify the save destination folder. On the "Save As" screen, enter the save file name in the [File Name] field, and then click the [Save] button.

| asic Info   History Ir | nfo                    |                          |                                     |            |
|------------------------|------------------------|--------------------------|-------------------------------------|------------|
| Network Proj           | ect C:\Documents and   | Settings\Administrator\D | )esktop\productmanagement.npx       | Browse     |
| T                      | fitle                  |                          |                                     |            |
| <b>D</b> I + 10        | ent (Registered in the | following area by dro    | pping the file. Started by clicking | the file.) |
| Related Docume         |                        |                          |                                     |            |

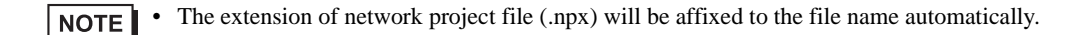

2 Enter the title of the network project file in the [Title] field.

| Basic Info History Ir  | nfo                           |                        |                                   |                |
|------------------------|-------------------------------|------------------------|-----------------------------------|----------------|
|                        |                               |                        |                                   |                |
| Network Proj<br>file P | ect[C:\Documents and !<br>ath | Settings\Administrator | \Desktop\productmanagement.np     | x Browse       |
| C                      | itle productmanagemer         | t_071113               |                                   |                |
| Related Docume         | nt (Registered in the         | following area by dr   | opping the file. Started by click | ing the file.) |
| Relation-Info          | File Name                     | Folder                 |                                   |                |
|                        |                               |                        |                                   |                |

**3** Click the [Save/Reload] button.

| 牧 P                         | ro-St        | udio E | X p             | oroject.r | рх       |   |  |  |
|-----------------------------|--------------|--------|-----------------|-----------|----------|---|--|--|
| File                        | Edit         | Tool   | Pro             | grammin   | g Assist | 2 |  |  |
|                             | 1            | Start  | <b>&gt;&gt;</b> |           | Node     | : |  |  |
|                             | Save         |        |                 |           |          |   |  |  |
| $\square$                   |              | Sav    | e/Re            | load      |          |   |  |  |
| Create BAK File             |              |        |                 |           |          |   |  |  |
| Input Password at Save Time |              |        |                 |           |          |   |  |  |
|                             | Set Password |        |                 |           |          |   |  |  |

The setting result is saved as a network project file.

| What is Reload?                                                                                                    |
|----------------------------------------------------------------------------------------------------|
| 'Pro-Server EX' performs data read/write, etc according to the settings of the network project file. Reload is an operation to make 'Pro-Server EX' recognize the created network project file. Clicking the [Save/Reload] button activates 'Pro-Server EX', execute reload, and display the screen below.                                                                                                    |
| Reload       Image: Control of the second second secon |
| Click the [OK] button.                                                                                                    |

At the same time, the "Action Report" screen will appear.

In this screen, working history such as how this ACTION output to the output file is always recorded.

|          | licroso | ft Excel - 20060413                          | 194648.xls                    |                                  |         |                |                                |                |              |   | _ [ | X   |
|----------|---------|----------------------------------------------|-------------------------------|----------------------------------|---------|----------------|--------------------------------|----------------|--------------|---|-----|-----|
|          | 🗃 🖌     | i 🔒 🍯 🖪 🖤                                    | 🐰 🖻 🖻                         | ダ 🖍 - ೧೫ -                       | 🍓 Σ     | f≈ ≵           | 👬 🛍 🤞 7                        | 5% 🔹 🧖         | -            |   |     |     |
|          | Eile E  | dit <u>V</u> iew <u>I</u> nsert F <u>o</u> r | mat <u>T</u> ools <u>D</u> at | a <u>W</u> indow <u>H</u> elp    |         |                |                                |                |              |   | _ 5 | ν×  |
| Ari      | al      | • 11 •                                       | B <i>I</i> <u>U</u>           |                                  | \$ %    | 0.+<br>00. و د | •00 🗊 🗐                        | 📃 + 🖄 +        | <u>A</u> - , |   |     |     |
|          | , 😭 d   |                                              |                               | 🕈 🗄 A 🔜 🕇                        | 2.      |                |                                |                |              |   |     |     |
| <u> </u> | K21     | ▼ =                                          |                               |                                  |         |                |                                |                |              |   |     |     |
|          | A       | В                                            | С                             | D                                | E       | F              | G                              | Н              |              | J | К   |     |
| 1        |         |                                              |                               | Action Re                        | port    |                |                                |                |              |   |     |     |
| 2        |         |                                              |                               |                                  |         |                | Format                         | V1.00          |              |   |     |     |
| 3        |         | Template S                                   | heet Informa                  | tion                             |         |                |                                |                |              |   |     |     |
| 4        | No.     | Template Sheet                               | Count of<br>Additions         | Sheet Name of<br>Final Added     |         |                |                                |                |              |   |     |     |
| 5        |         | 1 Template                                   | 1                             | Template                         |         |                |                                |                |              |   |     | - 1 |
| 6        |         | 2 Explanation                                | 1                             | Explanation                      |         |                |                                |                |              |   |     |     |
| 7        | ļ       |                                              |                               |                                  |         |                |                                |                |              |   |     | _   |
| 8        |         |                                              | L A                           | Action Area Infor                | mation  |                |                                |                |              |   |     | -   |
| 10       | No.     | Template Sheet<br>Name                       | Count of<br>Writes            | Name of Last<br>Sheet Written to | Area ID | GROUP<br>Name  | Count of Data of<br>Last Sheet | Last Write Tim | e            |   |     |     |
| 11       |         |                                              |                               |                                  |         |                |                                |                |              |   |     |     |
| 12       |         |                                              |                               |                                  |         |                |                                |                |              |   |     | - 1 |
| 14       |         |                                              |                               |                                  |         |                |                                |                |              |   |     |     |
| 15       |         |                                              |                               |                                  |         |                |                                |                |              |   |     |     |
| 16       |         |                                              |                               |                                  |         |                |                                |                | _            |   |     | _   |
| 17       |         |                                              |                               |                                  |         |                |                                |                |              |   |     | - 1 |
| 19       |         |                                              |                               |                                  |         |                |                                |                |              |   |     |     |
| 20       |         |                                              |                               |                                  |         |                |                                |                |              |   |     |     |
| RÍ -     |         | \ Template / Explar                          | ation Action                  | Report /                         |         |                |                                |                |              |   |     | IÈ. |
| Re       | ady     |                                              |                               |                                  |         |                |                                |                | NUM          |   |     |     |

4 Click the [Transfer] button.

|                        |                |                |                |               | _ 🗆 ×             |
|------------------------|----------------|----------------|----------------|---------------|-------------------|
| » 🔡                    | Save 😡         | Tra            | nsfer          |               | Monitor<br>Status |
| ettings\Admir          | iistrator\Desk | top/productm   | anagement.n;   | ox E          | Irowse            |
| L060430                |                |                |                |               |                   |
| ollowing are<br>Folder | a by droppi    | ng the file. S | tarted by clic | king the file | <u>.)</u>         |

The transfer setting screen will appear.

Proceed to "STEP 8 Transferring Network Project File".

### STEP 8 Transferring Network Project File

This step transfers the saved network project file to the GP.

1 Turn on the check box of the entry node to which the network project file will be transferred. In this wizard, check "Sample\_Node", which is the data source node set in procedure 2 of "STEP 2 Registering Entry Nodes".

| Node Name   | IP Address    | Actual Device | No. | Build No. | Last Transfe |
|-------------|---------------|---------------|-----|-----------|--------------|
| Sample_Node | 192.168.0.100 | Unconfirmed   |     |           |              |
|             |               |               |     |           |              |
|             |               |               |     |           |              |
|             |               |               |     |           |              |
|             |               |               |     |           |              |
|             |               |               |     |           |              |

2 Click the [Transfer to Another Node] button.

| 铃 P       | ro-St               | udio E   | X p             | project.       | прх       |   |  |
|-----------|---------------------|----------|-----------------|----------------|-----------|---|--|
| File      | Edit                | Tool     | Pro             | ogrammir       | ng Assist | S |  |
|           | 1                   | Start    | <b>&gt;&gt;</b> |                | Node      | 2 |  |
| $\subset$ | Tra                 | nsfer ti | o Ano           | other Noc      | le        | l |  |
|           | D                   | elete N  | etwo            | ん<br>rk Projec | :t        | l |  |
|           | Confirm Online Node |          |                 |                |           |   |  |
|           |                     |          |                 |                |           | l |  |
|           |                     |          |                 |                |           |   |  |
|           |                     |          |                 |                |           |   |  |

 $\mathbf{3}$  On the "Transfer to Another Node" screen, click the [Yes] button.

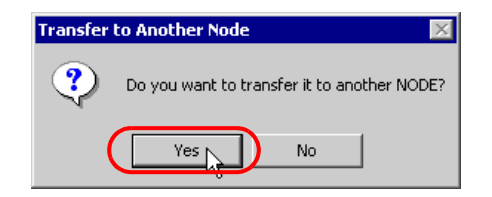
The "Transfer Network Project" screen will appear, transferring the network project file to the entry node checked in procedure 1.

| Transfer Network Project                                                                                                    |
|----------------------------------------------------------------------------------------------------|
| Status:<br>[2007/11/13.18:17:37] Start Consistency Check of the Network Project.<br>[2007/11/13.18:17:37] Check Symbol<br>[2007/11/13.18:17:37] Network Project Size |
| GP3000 Series / WinGP / LT3000 = 1348 bytes (max. 262144 bytes)<br>[2007/11/13 18:17:37] The network project is normal.<br>1/1 Sample_Node:Transferring]             |
|                                                                                                    |
|                                                                                                    |
| Each Node:                                                                                                    |
| Total:                                                                                                    |
| Close                                                                                                    |

Click the [Close] button to close the "Transfer Network Project" screen.

• The network project file cannot be transferred if each entry node is not in on-line status (if communication is not active). Before transfer, always click the [Confirm Online Node] button and confirm each node is in on-line status.

| 🌯 P       | ro-St     | udio E              | X p             | roject.               | пря       |   |
|-----------|-----------|---------------------|-----------------|-----------------------|-----------|---|
| File      | Edit      | Tool                | Pro             | grammin               | ng Assist | S |
|           | 1         | Start               | <b>&gt;&gt;</b> |                       | Node      | 2 |
|           | Tra<br>De | nsfer ti<br>elete N | o Ano<br>etwo   | ther Noc<br>rk Projec | le<br>t   |   |
| $\subset$ | C         | Confirm             | Onlin           | ie Node               |           |   |
|           |           |                     |                 |                       |           |   |

Proceed to "STEP 9 Writing Data to Forms".

## STEP 9 Writing Data to Forms

This step writes the data to the output file after the trigger condition set in "STEP 4 Setting Trigger Condition" has become effective.

In this trial, you can confirm that the data will be written to the output file.

1 Open the output destination folder of the form set in procedure 1 of "STEP 5 Setting Feature (ACTION)" and then open the Excel file whose file name set in procedure 2.

|     | e 0e 1                |                                        | 10 0 4                          |                  |              |          |      |                            |
|-----|-----------------------|----------------------------------------|---------------------------------|------------------|--------------|----------|------|----------------------------|
|     | nicrosoft Excel       | - ProductManage                        | mentPerDay1                     |                  |              |          |      |                            |
|     | <u>File Edit View</u> | Insert Format I                        | ools <u>D</u> ata <u>W</u> indo | w <u>H</u> elp   |              |          |      |                            |
|     | 🖻 🖬 🎒                 | 🖻 🖪 🗠 •                                | 🍓 Σ 🖅 🛃                         | 15% 🗸            | 2 ×          | • 11 • B | IUEE | 🛛 🕶 🧖 🕶 🐥                  |
|     | , 😭 🖓 🔽 I             | ad 🗆 💿 📰                               | ≣ ≓ € ₿ /                       | A 🔝 🖄 🗸          |              |          |      |                            |
|     | K27 💌                 | =                                      |                                 |                  |              |          |      |                            |
|     | A B C                 | D                                      | E                               | F                | G            | Н        | 1    | J <u>K</u>                 |
| 1   | Excel01               | Productio                              | n Manager                       | nent Boa         | rd (per Day  | ()       |      |                            |
| 3   | Time                  | Cumulative<br>Planned Num.             | Cumulative<br>Result Num.       | Result<br>Num./H | Difference/H | Problems |      |                            |
| 4   | Sarly Morning         |                                        |                                 |                  |              |          |      |                            |
| 5   | 9                     | 100                                    |                                 |                  |              |          |      |                            |
| 6   | 10                    | 200                                    |                                 |                  |              |          |      |                            |
| 7   | 11                    | 300                                    |                                 |                  |              |          |      |                            |
| 8   | 12                    | 400                                    |                                 |                  |              |          |      |                            |
| 9   | 13                    | 500                                    |                                 |                  |              |          |      |                            |
| 10  | 14                    | 600                                    |                                 |                  |              |          |      |                            |
| 11  | 15                    | 700                                    |                                 |                  |              |          |      |                            |
| 12  | 16                    | 800                                    |                                 |                  |              |          |      |                            |
| 13  | 17                    | 900                                    |                                 |                  | _            |          |      |                            |
| 14  | Overtime              |                                        |                                 |                  |              |          |      |                            |
| 15  |                       |                                        |                                 |                  |              |          |      |                            |
| 17  | Time to set           | t Result Num.                          |                                 | _                |              |          |      |                            |
| 18  | Readout Curnul        | ative Result Num.                      |                                 | Execute          |              |          |      |                            |
| 20  | Debus(Consta          | vius Danudi Mussi)                     |                                 |                  |              |          |      |                            |
| 21  | Debug(cullula         | iuve nesult nullij                     |                                 |                  |              |          |      |                            |
| 22  |                       |                                        |                                 | 1                |              |          |      |                            |
| 24  | Debug(T               | ime to set)                            |                                 |                  |              |          |      |                            |
| 25  |                       |                                        |                                 |                  |              |          |      |                            |
|     | ( ) ) \Templa         | ate / Explanation                      | /                               |                  |              | •        |      | ्रा में स्टब्स्<br>स्टब्स् |
| Rea | ady                   | ,, ,, ,, ,, ,, ,, ,, ,, ,, ,, ,, ,, ,, | ,                               |                  |              | ·        | NUM  |                            |

2 Store the values for debugging in the memory spaces in the GP, "S\_Excel01\_Accum Qty\_WORD" and "S\_Excel01\_Write Destination\_WORD".

In this trial, enter any reasonable values in the "Debug (Cumulative Result Num)" and "Debug (Time to set)" and then click the each debug button. The values will then be stored in the memory spaces "S\_Excel01\_Accum Qty\_WORD" and "S\_Excel01\_Write Destination\_WORD" of the GP, respectively.

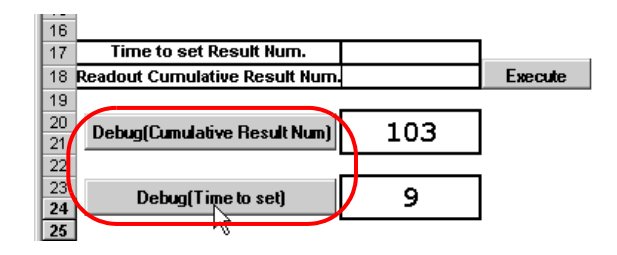

• The values to input the Debug (Time to Set) field should be from 9 to 17. This value is used to specify the row to which the accumulative quantity will be written.

**3** Click the [Execute] button.

Trigger Condition bit "T\_Excel01" is automatically turned ON.

That allows Trigger Condition to set and New Form ACTION to operate, and then the output file is created.

The values stored in the memory spaces "S\_Excel01\_Accum Qty\_WORD" and "S\_Excel01\_Write Destination\_WORD" of the GP will be written in Excel form. Verify that the cell of the accumulative quantity at 9

o'clock shows "103".

|   | А    | в    | С            | D            | E           | F          | G             |
|---|------|------|--------------|--------------|-------------|------------|---------------|
| 1 | E    | cce  | e <b>l01</b> | Productio    | nent Boar   | d (per Day |               |
| 2 |      |      |              |              |             |            |               |
|   |      | Ti   | me           | Cumulative   | Cumulative  | Result     | Difference/H  |
| 3 |      |      |              | Planned Num. | Result Num. | Num. /H    | 2111010100,11 |
| 4 | larl | Ly B | forning      |              |             |            |               |
| 5 |      | S    | )            | 100          | 103         | 103        | 3             |
| 6 |      | 1    | 0            | 200          |             |            |               |
| 7 |      | 1    | 1            | 300          |             |            |               |

4 After having verified the form, click the [x] (close) button.

This is the end of creating a sample form using the "Sample Wizard".

# 3.3 Trial of Recipe Function

## 3.3.1 What is a Recipe Function?

'Pro-Server EX' allows writing data created beforehand using application software such as 'Excel', or data in CSV format to an arbitrary device of the Device/PLC.

## Flow of Recipe Creation

(1) Create a sheet (recipe sheet) of data to be written to the Device/PLC in Excel format.

|               |   | А | В    | С    | D    | E    |                   |
|---------------|---|---|------|------|------|------|-------------------|
|               | 1 |   | D000 | D001 | D002 | D003 | Device<br>address |
|               | 2 | 1 | 13   | 28   | 32   | 47   |                   |
|               | 3 | 2 | 25   | 40   | 54   | 69   |                   |
|               | 4 | 3 | 37   | 52   | 66   | 81   |                   |
| Record<br>No. |   |   |      |      |      |      |                   |

(2) Execute action setting of the recipe function, for example setting a write destination of data and requirements for writing data using 'Pro-Studio EX'.

(3) At a specific timing or at a specific interval, the data of preset record No. in the recipe sheet is written to the device address of the Device/PLC.

(Example) Writing the data of record No. "1" of the recipe sheet to the device addresses "D000" to "D003".

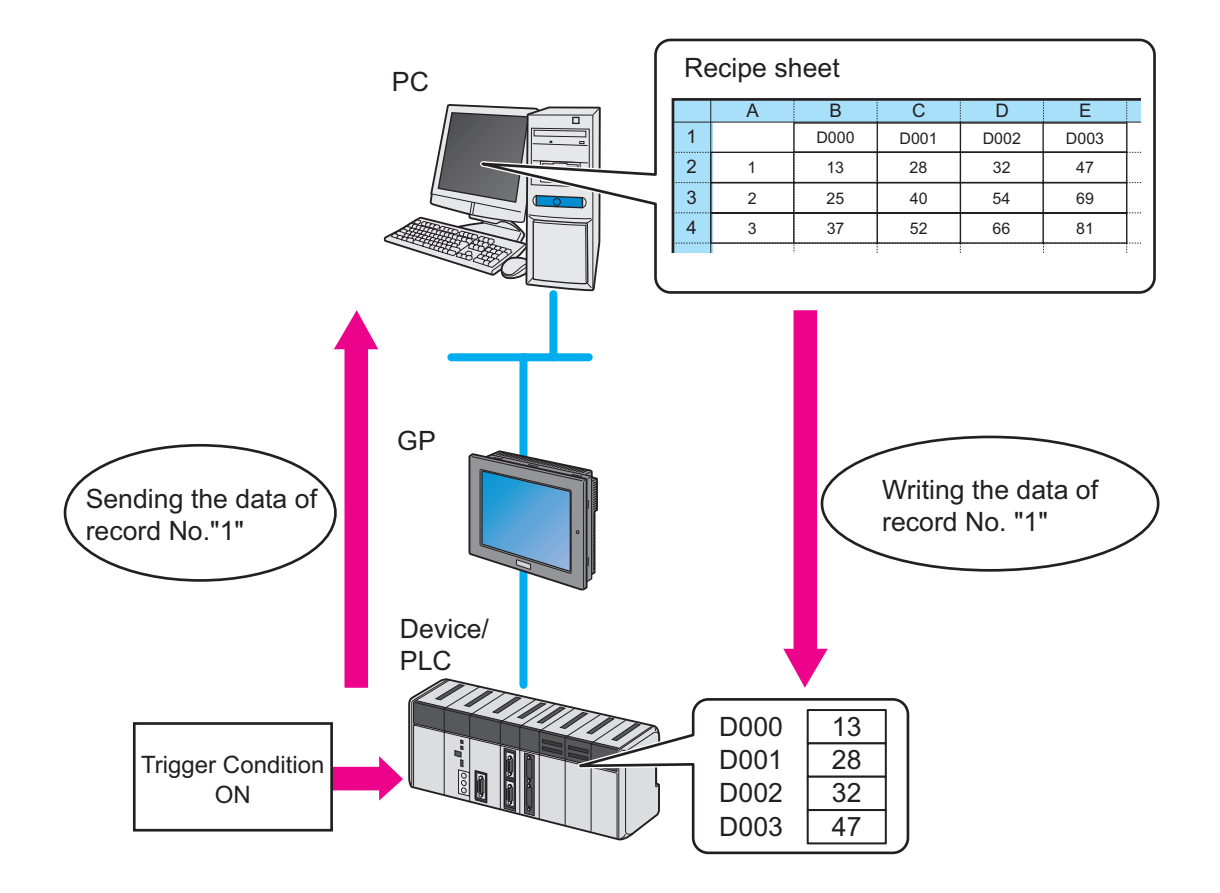

## 3.3.2 Workflow from Settings to Write Data

The following explains about the operation flow from setting to device data write using the "Recipe" wizard.

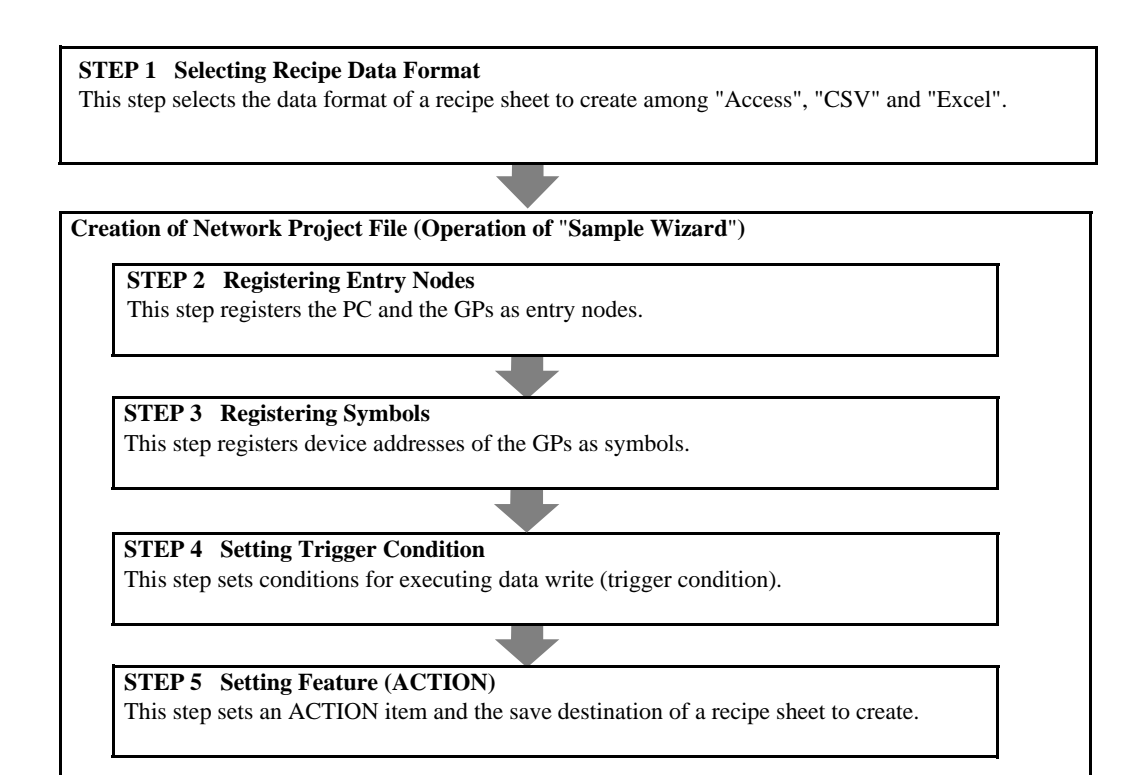

#### STEP 6 Verifying Setting Result and Recipe Sheet

This step verifies the setting result on the "Sample Wizard Setting Result" screen and the created recipe sheet.

#### STEP 7 Saving Network Project File

This step saves the current settings as a network project file and reloads.

#### STEP 8 Transferring Network Project File

This step transfers the saved network project file to the GP.

#### **STEP 9** Writing Device Data

This step writes the data to the output file after the trigger condition set in STEP 4 has become effective.

## 3.3.3 Writing the Device Data

This section helps you to learn necessary settings efficiently for writing data by simply following the instructions of the "Recipe" wizard of the "Sample Wizard" to actually write data to the GP.

• Recipe sheet creation in Access format or Excel format needs 'Access' or 'Excel' preinstalled on the PC. Before getting started, ensure that necessary software is installed on the PC.

## STEP 1 Selecting Data Format of Recipe Sheet

This step selects the data format of a recipe sheet to create.

In this trial, create a recipe sheet in 'Excel' format.

Creating Recipe Sheet (Sample)

Before using the recipe function, you must create a recipe sheet on which device data to be written to the Device/PLC are entered. In this wizard, the sample recipe sheet will be automatically created and stored in the folder specified by the wizard.

1 On the start screen, click the [Recipe] button in the [Sample Wizard].

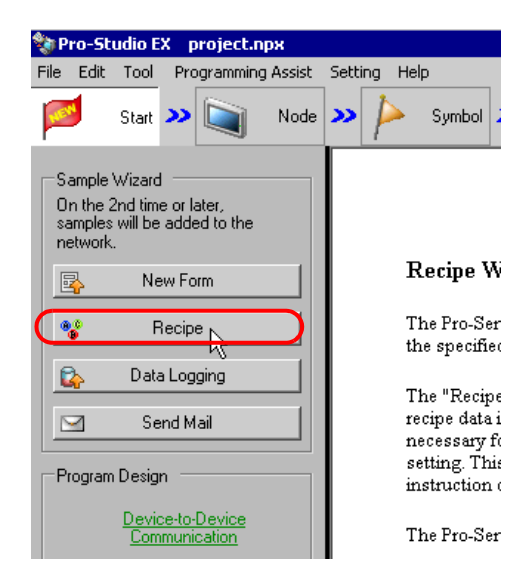

The "Recipe" wizard starts. The data format selection screen will appear.

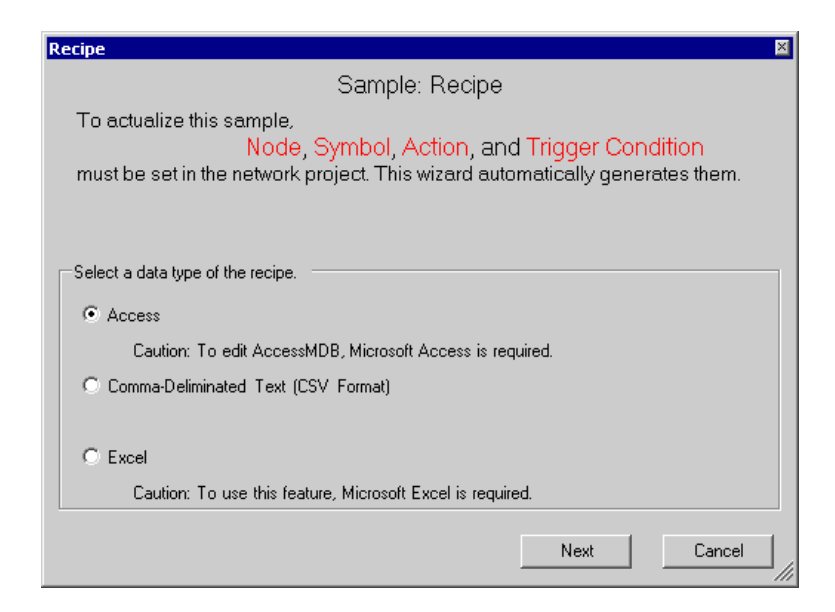

2 Select the data format of a recipe sheet to create. In this trial, select "Excel".

| Select a data type of the recipe.                      |             |
|--------------------------------------------------------|-------------|
| C Access                                               |             |
| Caution: To edit AccessMDB, Microsoft Access is re     | equired.    |
| Comma-Deliminated Text (CSV Format)                    |             |
|                                                        |             |
| C Excel                                                |             |
| Caution: To use this feature, Microsoft Excel is requi | ired.       |
|                                                        |             |
|                                                        | Next Cancel |

Click the [Next] button.

| Select a data type of the recipe.                          |
|------------------------------------------------------------|
| C Access                                                   |
| Caution: To edit AccessMDB, Microsoft Access is required.  |
| C Comma-Deliminated Text (CSV Format)                      |
|                                                            |
| <ul> <li>Excel</li> </ul>                                  |
| Caution: To use this feature, Microsoft Excel is required. |
|                                                            |

This is the end of selecting a data format. The entry nodes setting screen will appear.

**NOTE** • The following explanation assumes that "Excel" is selected on the data format selection screen. Note that if "Comma-Deliminated Text (CSV Format)" or "Access" is selected, the screens and settings are different from the followings.

Proceed to "STEP 2 Registering Entry Nodes".

## STEP 2 Registering Entry Nodes

The setting items are the same as those in the "New Form" wizard above. See "STEP 2 Registering Entry Nodes" in "3.2.4 Creating a Form". If you have tried another wizard and registered entry nodes already, you can skip this procedure. Click the [Next] button and proceed to "STEP 3 Registering Symbols".

Proceed to "STEP 3 Registering Symbols".

## STEP 3 Registering Symbols

This step registers the device address to which data will be written as a "Symbol".

In this wizard, the symbol is preset in the device ("LS area") of the GP.

1 Check the [The symbols will be registered as data-source-node symbols.] check box, and then enlarge or scroll the screen to confirm the preset symbol.

| Recipe                                                                                                    | × |
|----------------------------------------------------------------------------------------------------|---|
| Sample: Recipe in Excel Format                                                                                                    |   |
| Node 🍑 🍐 Symbol 🇪 ≷ Feature ≫                                                                                                    |   |
| Edit symbol details in the Symbol Screen                                                                                                    |   |
| after the sample wizard ends.                                                                                                    |   |
| -To execute Recipe, two or more copy destination devices have to be specified. In the Recipe of the selected sample, the devices have already been specified by their symbol names.                    |   |
| Supplement: In the initial condition, the address of a registered symbol is set to the internal device of the data source node. In the sample, the internal device is assigned as a tentative setting. |   |
| Back Next Cancel                                                                                                    |   |

| Symbol Name     | Data Type     | Address |  |
|-----------------|---------------|---------|--|
| 5_Recipe03_Rec  | 16Bit(Signed) | 2191    |  |
| 5_Recipe03_Writ | 16Bit(Signed) | 2192    |  |

## 2 Click the [Next] button.

| Symbol Name         | Data Type     | Address |           |    |
|---------------------|---------------|---------|-----------|----|
| S_Recipe03_Rec      | 16Bit(Signed) | 2191    |           |    |
| <br>S_Recipe03_Writ | 16Bit(Signed) | 2192    |           |    |
| S_Recipe03_Do       | Bit           | 219000  |           | -  |
| <br>                |               | Back    | Next Canc | el |
|                     | -             |         |           |    |

This is the end of registering symbols necessary for data write. The trigger condition setting screen will appear.

Proceed to "STEP 4 Setting Trigger Condition".

## STEP 4 Setting Trigger Condition

This step sets conditions for executing data write (trigger condition).

1 Select a trigger condition in the [Set Trigger Condition] field. Here, select "Data is written to the device when the Start Download Bit turns ON".

| -In Pro-Server EX, various<br>Pro-Server EX manages th<br>arbitrary name. | actions caused by arbitrary "Trigger Conditions" are available.<br>e "Trigger Conditions" separately giving each of them an                                           |
|---------------------------------------------------------------------------|----------------------------------------------------------------------------------------------------|
| Trigger Condition<br>Name                                                 | T_Recipe03                                                                                                    |
| Set Trigger<br>Condition                                                  | Data is written to the device every 10 seconds.<br>Data is written to the device at 12:00.<br>Data is written to the device when the Start Download Bit tu<br>ty<br>I |

- The name of the trigger condition can be an arbitrary name. However, in this wizard the name is preset. Changing this name in this trial may cause discrepancies. Accept the default provided by this wizard.
- 2 Click the [Next] button.

| Set Trigger<br>Condition | Data is written to the device every 10 seconds.<br>Data is written to the device at 12:00.<br>Data is written to the device when the Start Download Bit tu |
|--------------------------|----------------------------------------------------------------------------------------------------|
|                          | Back Next Cancel                                                                                                    |

This is the end of setting a trigger condition necessary for data write. The ACTION setting screen will appear.

Proceed to "STEP 5 Setting Feature (ACTION)".

## STEP 5 Setting Feature (ACTION)

This step sets functions (ACTION) to use. Specifically, this step sets the name of ACTION to use and the save destination of a recipe sheet to create as a sample.

1 Enter the folder of save destination of a recipe sheet in the [Folder of Recipe Excel] field.

| An ACTION requires an Al  | CTION name. Specify an ACTION name.            |
|---------------------------|------------------------------------------------|
| ACTION N                  | unition 1                                      |
|                           |                                                |
| Folder of Recipe Excel    | CNDocuments and Settings Administrator/Desktop |
| The sample wizard creates | the Excel file of the sample in this folder.   |
|                           |                                                |

# • The ACTION name can be an arbitrary name. However, in this wizard the name is preset. Changing this name in this trial may cause discrepancies. Accept the default provided by this wizard.

2 Click the [Next] button.

| ACTION Name Action1                                                           |  |
|-------------------------------------------------------------------------------|--|
| Folder of Recipe Excel C:\Documents and Settings\Administrator\Desktop Browse |  |
| The sample wizard creates the Excel file of the sample in this folder.        |  |
|                                                                               |  |
| Back Next Cancel                                                              |  |

This is the end of setting an ACTION item necessary for data write. The screen that explains the procedures to follow (saving and transferring network project file) will appear. You can read the explanations how to save and transfer the network project file on the screen.

**3** Click the [Complete] button.

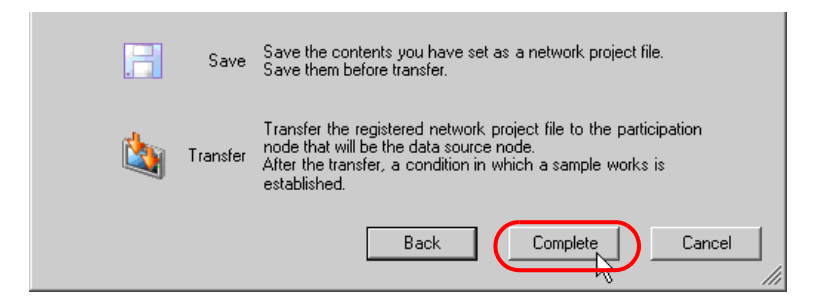

This completes the "Sample Wizard".

Then the save setting screen will appear.

| State Studio 57 2 ppu             |                           |                          |                         |                             |              | V            |
|-----------------------------------|---------------------------|--------------------------|-------------------------|-----------------------------|--------------|--------------|
| File Edit Tool Programming Assist | Setting Help              |                          |                         |                             |              | _            |
| Start >> Node                     | Symbol Symbol             | Feature >                | Save 🔉                  | Transfer Transfer           | Moni<br>Stat | itor<br>itus |
| Save                              | Basic Into   Histoly Into |                          |                         |                             |              |              |
| Save/Reload                       | Network Project           |                          |                         |                             | Browse       |              |
| 🔽 Create BAK File                 | Title                     |                          |                         |                             |              | 1            |
|                                   |                           |                          |                         |                             |              |              |
| Input Password at Save Time       | Related Document (F       | Registered in the follow | ving area by dropping t | he file. Started by clickir | g the file.) |              |
|                                   | Relation-Info             | File Name                | Folder                  |                             |              |              |
|                                   |                           |                          |                         |                             |              |              |

At this time, the "Sample Wizard Setting Result" screen and the recipe sheet file (Recipe\_Excel.xlt) in Excel format are also created.

**NOTE** • The "Sample Wizard Setting Result" screen is of an HTML file. Starting this screen needs 'Microsoft Internet Explorer' preinstalled on the PC.

Proceed to "STEP 6 Verifying Setting Result and Recipe Sheet".

#### STEP 6 Verifying Setting Result and Recipe Sheet

This step opens the "Sample Wizard Setting Result" screen to verify the setting result.

1 Click the "Sample Wizard" in the task bar of the PC.

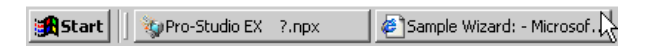

The "Sample Wizard Setting Result" screen will appear.

| Sample Wizard: - Microsoft Internet Exp  | blorer                          |                           |                 |                      |                     |
|------------------------------------------|---------------------------------|---------------------------|-----------------|----------------------|---------------------|
| File Edit View Favorites Tools Help      |                                 |                           |                 |                      |                     |
| 🕞 Back 🔹 🌍 🔹 💌 💋 🎾                       | ) Search 🥂 Favorites  🔗         | 3• 🏐 🗹 • 📙                |                 |                      |                     |
| Address E:\Documents and Settings\Owner\ | Desktop\Action1.html            |                           |                 |                      | 💌 🔁 Go 🛛 Links 🎙    |
| Sample Wiz                               | ard Setting                     | g Resul                   | lt              |                      | -                   |
| Recipe in Excel Format                   |                                 |                           |                 |                      |                     |
| Creation Date and Time:Tuesday, No       | vember 13, 2007 6:26:35 PM      |                           |                 |                      |                     |
| Node                                     |                                 |                           |                 |                      |                     |
|                                          | hr ( ).                         | hr i m                    |                 | ITTE A 11            |                     |
| On continue Marda                        | Node Name                       | Node Type<br>Day Common T | v               | IP Address           |                     |
| Trigger Node                             | Sample Mode                     | GD3000 Seri               | A.              | 172.21.3.36          |                     |
| Symbol                                   | _                               |                           |                 |                      |                     |
| Symbol Name                              | Node Name                       | Data Type                 | Device Address  | Comment              |                     |
| S_Recipe03_Download_BIT                  | Sample_Node                     | Bit                       | 219000          | Bit to order the sta | rt of Download      |
| S_Recipe03_RecordNumber_WORL             | ) Sample_Node                   | 16Bit(Signed)             | 2191            | Device storing the   | Record No.          |
| S_RecipeU3_WriteDestination_WOR          | D[Sample_Node                   | [16Bif(Signed)            | 2192            | The Start Device of  | t Write Destination |
| Trigger Condition                        |                                 |                           |                 |                      |                     |
| Condition Name                           | Condition                       |                           |                 |                      |                     |
| T_Recipe03                               | Data is written to the device w | hen the Start Downloa     | d Bit turns ON. |                      |                     |
| ACTION                                   |                                 |                           |                 |                      |                     |
| ACTION Name                              | Action1                         |                           |                 |                      |                     |
| Template File Name                       | E:\Documents and Settings\Ov    | vner\Desktop\Recipe_      | Excel.xlt       |                      |                     |
| Output File Name                         | E:\Documents and Settings\Ov    | vner\Desktop\Recipe_      | Excel.xls       |                      |                     |
| E Done                                   |                                 |                           |                 |                      | 😡 My Computer       |

**2** Scroll the screen and verify that the settings have been correctly entered.

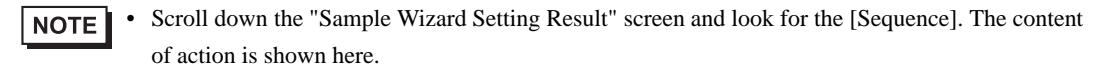

- **3** After having verified, click the [x] (close) button to close the screen and click the [-] (minimize) button to minimize the screen.
  - NOTE

• When created, the "Sample Wizard Setting Result" file will be automatically saved in the save destination folder of the recipe sheet set in procedure 2 of "STEP 5 Setting Feature (ACTION)". The file name is "(ACTION name).html".

Proceed to opening the recipe sheet in 'Excel' to verify the setting result.

4 Open the save destination folder of the recipe sheet set in procedure 1 of "STEP 5 Setting Feature (ACTION)" and double-click the recipe sheet (Recipe\_Excel.xlt) in 'Excel'.

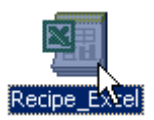

Verify that the recipe sheet is created.

| M  | licrosoft Exc                | el - Book1        |                              |                            |               |
|----|------------------------------|-------------------|------------------------------|----------------------------|---------------|
|    | <u>File E</u> dit <u>V</u> i | ew <u>I</u> nsert | F <u>o</u> rmat <u>T</u> ool | s <u>D</u> ata <u>W</u> ir | ndow <u>t</u> |
|    | 🖻 🖬 🔒                        | ) <b>/</b>        | 🔊 + 🍓                        | )Σ <i>f</i> * 👌            | it 🛍          |
|    | 😭 🖓 🗖                        | 2 🖬 🗆             | • == ==                      |                            | A             |
|    | H9                           | •                 | =                            |                            |               |
|    | A                            | В                 | С                            | D                          | E             |
| 1  | 1                            | 2                 | 3                            |                            |               |
| 2  | 1111                         | 111               | 11                           |                            |               |
| 3  | 2222                         | 222               | 22                           |                            |               |
| 4  | 3333                         | 333               | 33                           |                            |               |
| 5  | 4444                         | 444               | 44                           |                            |               |
| 6  | 5555                         | 555               | 55                           |                            |               |
| 7  |                              |                   |                              |                            |               |
| 8  |                              |                   |                              |                            |               |
| 9  |                              |                   |                              |                            |               |
| 10 |                              |                   |                              |                            |               |

Proceed to "STEP 7 Saving Network Project File".

## STEP 7 Saving Network Project File

This step saves the current settings as a network project file and reloads to 'Pro-Server EX'.

The setting items are the same as those in the "New Form" wizard above. See "STEP 7 Saving Network Project File" in "3.2.4 Creating a Form".

Proceed to "STEP 8 Transferring Network Project File".

#### STEP 8 Transferring Network Project File

This step transfers the saved network project file to the GP.

The setting items are the same as those in the "New Form" wizard above. See "STEP 8 Transferring Network Project File" in "3.2.4 Creating a Form".

Proceed to "STEP 9 Writing Device Data".

#### STEP 9 Writing Device Data

This step writes the device data into the GP after the trigger condition set in "STEP 4 Setting Trigger Condition" has become effective.

In this trial, you can confirm that the data will be written to the GP.

1 Turn on the download start bit to effect the trigger condition.

**NOTE** You can turn ON the download start bit by:

- turning on the bit from the screen of the GP; or
- turning on the bit on the "Device Monitor" or "Symbol Monitor".
- For more details, see 'GP-Pro EX Reference Manual' or "28 Simply Confirming On-site Status".
- 2 When Trigger Condition is enabled, check that the recipe sheet data corresponding to the record number stored in "S\_Recipe\_ record number \_WORD" is written in "S\_Recipe03\_Write Destination\_WORD".

This is the end of writing recipe data using the "Sample Wizard".

# 3.4 Trial of Logging Funtion

## 3.4.1 What is a Data Logging Function?

'Pro-Server EX' allows logging (continuously read) of data that has been collected in Device/PLCs over a period of time and at an arbitrary timing and writing the logged data in application software such as 'Excel'.

## Flow of Data Logging

(1) Create a sheet (log sheet) in Excel format to which logged data will be written.

|   | А     | В    | С    | D    | E    |
|---|-------|------|------|------|------|
| 1 | Time  | D000 | D001 | D002 | D003 |
| 2 | 9:00  |      |      |      |      |
| 3 | 10:00 |      |      |      |      |
| 4 | 11:00 |      |      |      |      |
| 5 | 12:00 |      |      |      |      |

(2) Execute action setting of the data logging function, for example setting of a write destination of data and requirements for logging using 'Pro-Studio EX'.

(3) At a specific timing or at a specific interval, data logging is executed and the data of the Device/PLC are written onto the log sheet.

(Example) Logging the data of the device addresses, "D000" to "D003" of the Device/PLC every one hour.

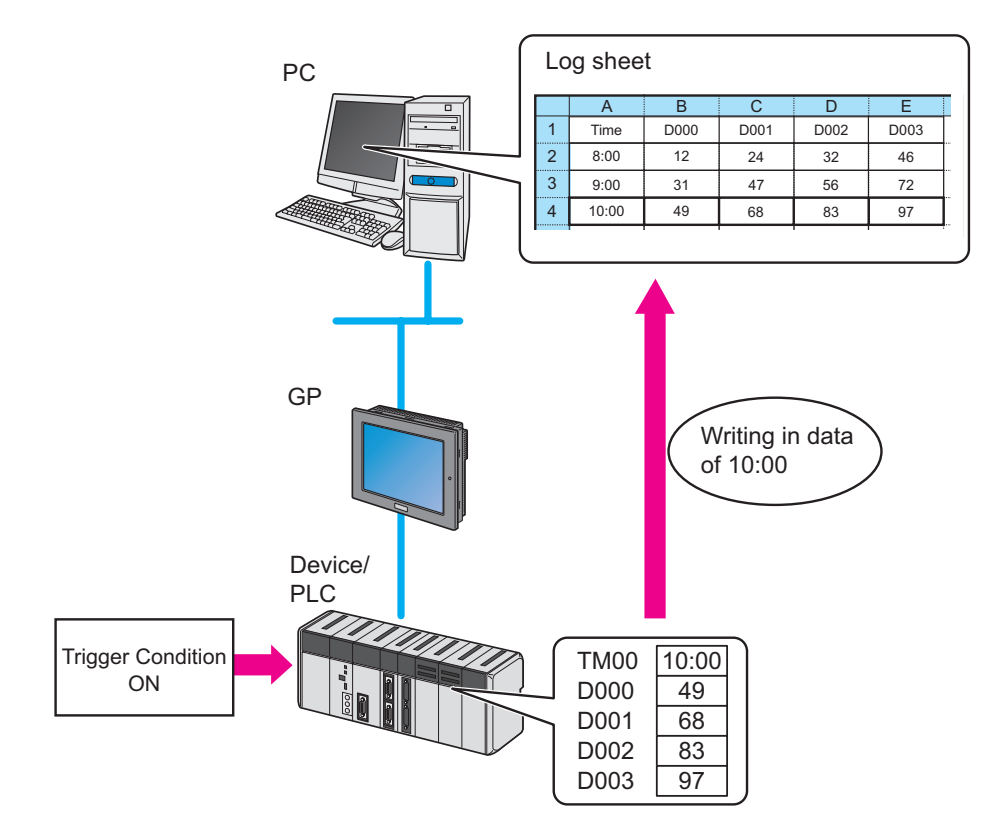

## 3.4.2 Workflow from Settings to Data Logging

The following explains about the operation flow from setting to data logging using the "Data Logging" wizard.

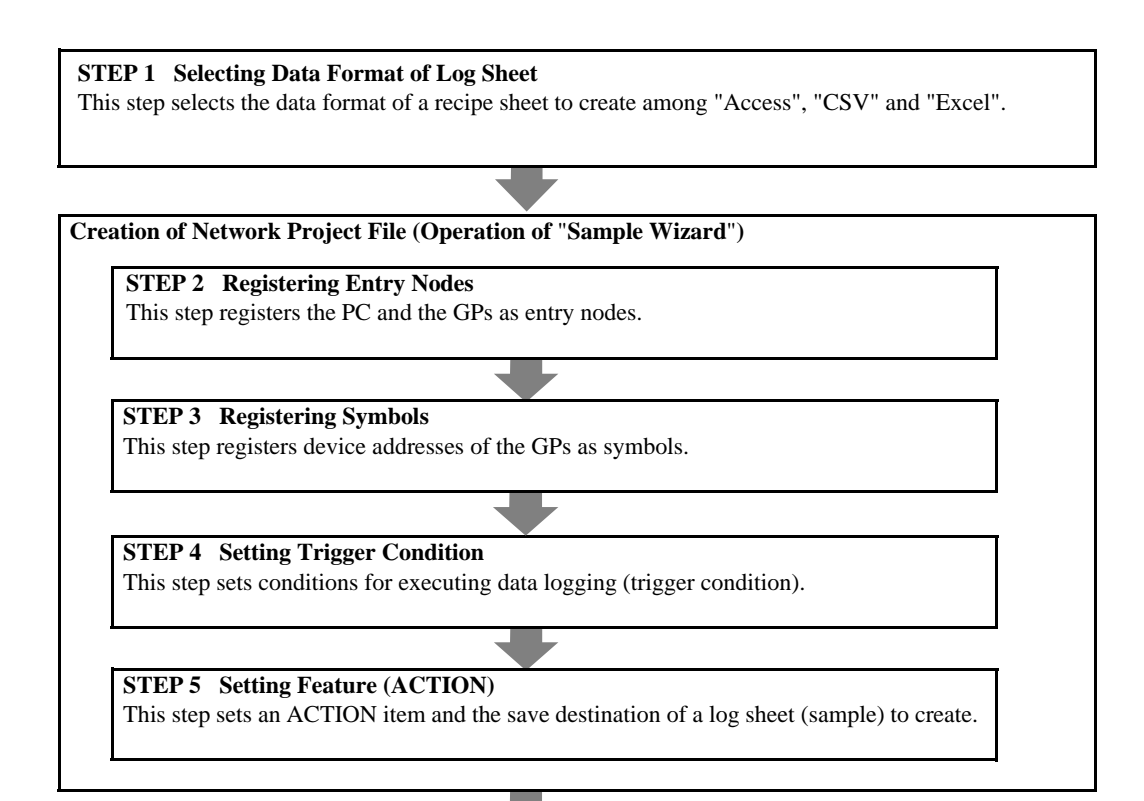

#### **STEP 6** Verifying Setting Result and Log Sheet This step verifies the setting result on the "Sample Wizard Setting Result" screen and the created log sheet.

STEP 7 Saving Network Project File

This step saves the current settings as a network project file and reloads.

#### STEP 8 Transferring Network Project File

This step transfers the saved network project file to the GP.

#### STEP 9 Logging Device Data

This step writes the device data of the GP into the log sheet after the trigger condition set in STEP 4 has become effective.

## 3.4.3 Logging the Device Data

This section helps you to learn necessary settings efficiently for logging the data of the GP by simply following the instructions of the "Data Logging" wizard of the "Sample Wizard" to actually log the data of the GP.

• Log sheet creation in Access format or Excel format needs 'Access' or 'Excel' preinstalled on the PC. Before getting started, ensure that necessary software is installed on the PC. Before getting started, ensure that necessary software is installed on the PC.

#### STEP 1 Selecting Data Format of Log Sheet

This step selects the data format of a log sheet to create.

In this trial, create a log sheet in Excel format.

Creating Log Sheet (Sample)

Before using the recipe function, you must create a log sheet on which device data or logging time are entered. In this wizard, the sample log sheet will be automatically created and stored in the folder specified by the wizard.

1 On the start screen, click the [Data Logging] button in the [Sample Wizard].

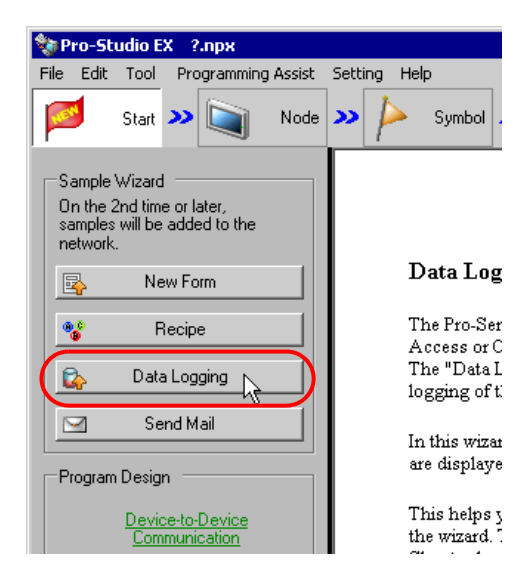

The "Data Logging" wizard starts. The data format selection screen will appear.

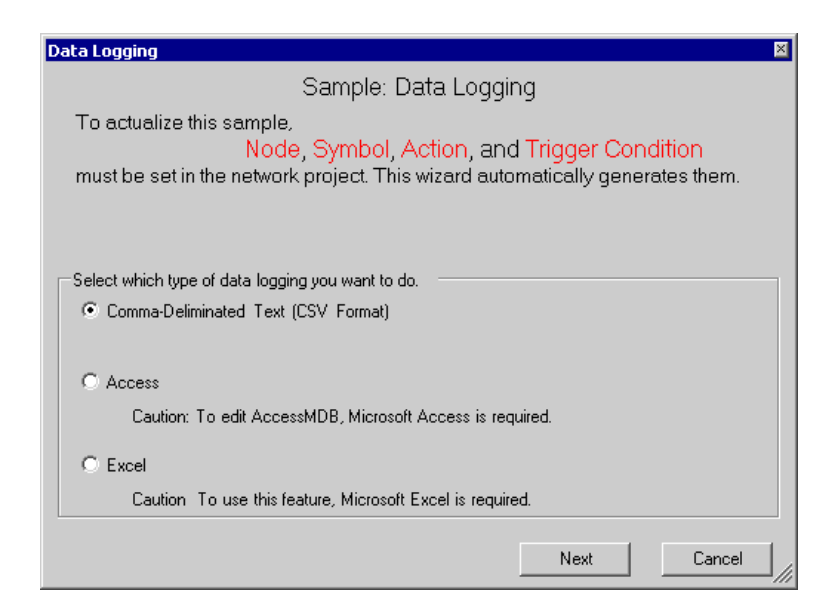

2 Select the data format of a log sheet to create.

In this trial, select "Excel".

| Select which type of data logging you want to do.                    |
|----------------------------------------------------------------------|
| C Comma-Deliminated Text (CSV Format)                                |
|                                                                      |
| C Access                                                             |
| Caution: To edit AccessMDB, Microsoft Access is required.            |
| Excel<br>Cardition To use this feature, Microsoft Excel is required. |
|                                                                      |
| Next Cancel                                                          |

#### Click the [Next] button.

| Select which type of data logging you want to do.         |
|-----------------------------------------------------------|
| C Comma-Deliminated Text (CSV Format)                     |
|                                                           |
| O Access                                                  |
| Caution: To edit AccessMDB, Microsoft Access is required. |
| © Excel                                                   |
| Caution To use this feature, Microsoft Excel is required. |
|                                                           |
|                                                           |

This is the end of selecting a data format. The entry nodes setting screen will appear.

• The following explanation assumes that "Excel" is selected on this screen. Note that if "Comma-Deliminated Text (CSV Format)" or "Access" is selected, the screens and settings are different from the followings.

Proceed to "STEP 2 Registering Entry Nodes".

## STEP 2 Registering Entry Nodes

The setting items are the same as those in the "New Form" wizard above. See "STEP 2 Registering Entry Nodes" in "3.2.4 Creating a Form". If you have tried another wizard and registered entry nodes already, you can skip this procedure. Click the [Next] button and proceed to "STEP 3 Registering Symbols".

Proceed to "STEP 3 Registering Symbols".

## STEP 3 Registering Symbols

This step registers the device address from which data will be read as a "Symbol". In this wizard, the symbol is preset in the device ("LS area") of the GP.

1 Check the [The symbols will be registered as data-source-node symbols.] check box, and then enlarge or scroll the screen to confirm the preset symbol.

| Data Logging 🛛 🛛 🛛 🛛                                                                                                    |
|----------------------------------------------------------------------------------------------------|
| Sample: Logging in Excel Format                                                                                                    |
| >> 🧊 Node >> 🔑 Symbol >> ≷ Feature >>                                                                                                    |
| Edit symbol details in the Symbol Screen                                                                                                    |
| after the sample wizard ends.                                                                                                    |
| To execute Data Logging, two or more copy source devices have to be specified. In the Data Logging of the selected sample, the devices have already been specified by their symbol names.      The symbols will be registered as data-source-node symbols. |
| Supplement: In the initial condition, the address of a registered symbol is set to the internal device of the data source node. In the sample, the internal device is assigned as a tentative setting.                                                     |
| Back Next Cancel                                                                                                    |

| Symbol Name                       | Data Type            | Address        |  |
|-----------------------------------|----------------------|----------------|--|
| S_Logging03_Re<br>S Logging03 Upl | 16Bit(Signed)<br>Bit | 2291<br>229000 |  |
|                                   |                      |                |  |

## 2 Click the [Next] button.

| Symbol Name     | Data Type     | Address  |        |          |
|-----------------|---------------|----------|--------|----------|
| S_Logging03_Re  | 16Bit(Signed) | 2291     |        |          |
| S_Logging03_Upl | Bit           | 229000   |        |          |
|                 |               |          |        |          |
|                 |               |          |        | <b>•</b> |
|                 |               | <u> </u> |        |          |
|                 |               | Back     | Next N | Cancel   |
|                 | -             |          |        |          |

This is the end of registering symbols necessary for data logging. The trigger condition setting screen will appear.

Proceed to "STEP 4 Setting Trigger Condition".

## STEP 4 Setting Trigger Condition

This step sets conditions for executing data logging (trigger condition).

1 Select a trigger condition in the [Set Trigger Condition] field. Here, select "Device data read out every 10 seconds".

| -In Pro-Server EX, various<br>Pro-Server EX manages th<br>arbitrary name. | actions caused by arbitrary "Trigger Conditions" are available.<br>he "Trigger Conditions" separately giving each of them an                  |
|---------------------------------------------------------------------------|----------------------------------------------------------------------------------------------------|
| Trigger Condition<br>Name                                                 | T_Logging03                                                                                                    |
| Set Trigger<br>Condition                                                  | Device data is read out every 10 seconds.<br>Device data is read out at 12:00.<br>Device data is read out when the Start Upload Bit turns UN. |
|                                                                           | •                                                                                                    |

# • The name of the trigger condition can be an arbitrary name. However, in this wizard the name is preset. Changing this name in this trial may cause discrepancies. Accept the default provided by this wizard.

2 Click the [Next] button.

| Set Trigger<br>Condition | Device data is read out every 10 seconds.<br>Device data is read out at 12:00.<br>Device data is read out when the Start Upload Bit turns ON. |    |
|--------------------------|----------------------------------------------------------------------------------------------------|----|
|                          | Back Next Cancel                                                                                                    | // |

This is the end of setting a trigger condition necessary for data logging. The ACTION setting screen will appear.

Proceed to "STEP 5 Setting Feature (ACTION)".

## STEP 5 Setting Feature (ACTION)

This step sets functions (ACTION) to use. This step sets functions (ACTION) to use. Specifically, this step sets the name of ACTION to use and the save destination of a log sheet to create as a sample.

1 Enter the folder of save destination of a log sheet in the [Data Log Storage Folder] field.

| -Pro-Server EX can execute any pre-registered ACTION.                   |
|-------------------------------------------------------------------------|
| This Data Logging is also executed as "Create form using Excel."ACTION. |
| An ACTION requires an ACTION name. Specify an ACTION name.              |
| ACTION Name Action1                                                     |
| Data Log Storage Folder C:\Documents and Settings\Administrator\Desktop |
|                                                                         |
|                                                                         |

## • The ACTION name can be an arbitrary name. However, in this wizard the name is preset. Changing this name in this trial may cause discrepancies. Accept the default provided by this wizard.

2 Click the [Next] button.

| ACTION Name Action1                                                     |   |
|-------------------------------------------------------------------------|---|
| Data Log Storage Folder C:\Documents and Settings\Administrator\Desktop |   |
|                                                                         |   |
|                                                                         | 1 |
| Back Next Cancel                                                        |   |

This is the end of setting an ACTION item necessary for data logging. The screen that explains the procedures to follow (saving and transferring network project file) will appear.

**3** Click the [Complete] button.

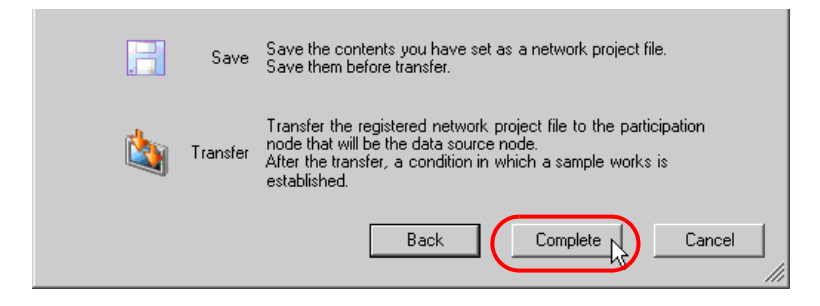

This completes the "Sample Wizard".

Then the save setting screen will appear.

| Pro-Studio EX ?.npx         | 5 UK - UK                            |           |                                   |                            | _ 🗆           |
|-----------------------------|--------------------------------------|-----------|-----------------------------------|----------------------------|---------------|
| Start >> 🛐 Node             | >> /> Symbol >>                      | Feature   | 📑 Save ≫ [                        | Transfer Transfer          | Moni<br>Stat  |
|                             | Basic Info History Info              |           |                                   |                            |               |
| Save                        |                                      |           |                                   |                            |               |
| Save/Reload                 | Network Project<br>file Path         |           |                                   |                            | Browse        |
| Create BAK File             | Title                                |           |                                   |                            |               |
|                             |                                      |           |                                   |                            |               |
| Input Password at Save Time | Related Document (I<br>Belation-Info | File Name | Ving area by dropping t<br>Folder | hefile. Started by clickin | ng the hile.j |
| Set:Password                |                                      |           |                                   |                            |               |

At this time, the "Sample Wizard Setting Result" screen and the log sheet file (Logging\_Excel) in Excel format are also created.

• The "Sample Wizard Setting Result" screen is of an HTML file. Starting this screen needs 'Microsoft Internet Explorer' preinstalled on the PC.

Proceed to "STEP 6 Verifying Setting Result and Log Sheet".

## STEP 6 Verifying Setting Result and Log Sheet

This step opens the "Sample Wizard Setting Result" screen to verify the setting result.

1 Click the "Sample Wizard" in the task bar of the PC.

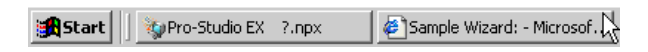

The "Sample Wizard Setting Result" screen will appear.

| Sample Wizard: - Microsoft Internet Ex                                      | plorer                    |                  |                   |           |                              |         |  |  |
|-----------------------------------------------------------------------------|---------------------------|------------------|-------------------|-----------|------------------------------|---------|--|--|
| ile Edit View Favorites Tools Help                                          |                           |                  |                   |           |                              | _       |  |  |
| 🔾 Back - 🔿 - 🙀 😰 🔨 🔎 Search 📌 Favorites 🚱 😞 - 🦢 🕅 - 🔜 🎊                     |                           |                  |                   |           |                              |         |  |  |
| ddress ElDocuments and Settings/Owner                                       | Desktop\action1.html      |                  |                   |           | <b>T</b> 🔁 G                 | n Links |  |  |
| Suress E. (Documents and Settings(Owner                                     | Desktop (Action Fridain   |                  |                   |           | <u> </u>                     |         |  |  |
| Sample Wiz                                                                  | ard Setti                 | ng Re            | sult              |           |                              |         |  |  |
| Logging in Excel Forma                                                      | ıt                        |                  |                   |           |                              |         |  |  |
| Creation Date and Time Tuesday. No                                          | vember 13-2007 6:27:44 1  | PM               |                   |           |                              |         |  |  |
| stealon paie and raile racoday, rio                                         | 1011001 15, 2007 0.27.111 |                  |                   |           |                              |         |  |  |
| Node                                                                        |                           |                  |                   |           |                              |         |  |  |
|                                                                             | Node Name                 | Nod              | e Type            | TP Addre  | 155                          |         |  |  |
| Operation Node                                                              | PC1                       | Pro-             | Server EX         | 172.21.3  | .38                          |         |  |  |
| frigger Node                                                                | Sample Node               | GP3              | 000 Series        | 172.21.3  | 172.21.3.39                  |         |  |  |
| Symbol<br>Symbol Name                                                       | Node Name                 | Data Type        | Device Addre      | ss Commet | nt                           |         |  |  |
|                                                                             | DDC 1 NL 1                | 1 (7)((7)        | D 0001            | Device s  | <br>toring the data to uploa | d to    |  |  |
| >_LoggingU3_ReadSourceData_WC                                               | EDSample_Node             | 16Bit(Sign       | ed) 2291          | an Excel  | file                         |         |  |  |
| rigger Condition                                                            |                           |                  |                   |           |                              |         |  |  |
| Condition Name                                                              | Condition                 |                  |                   |           |                              |         |  |  |
| IL_Logging03 Device data is read out every 10 seconds.                      |                           |                  |                   |           |                              |         |  |  |
| ACTION                                                                      |                           |                  |                   |           |                              |         |  |  |
| ACTION Name                                                                 | Action1                   |                  |                   |           |                              |         |  |  |
| Template File Name E\Documents and Settings\Owner\Desktop\Logging_Excel.xlt |                           |                  |                   |           |                              |         |  |  |
| Dutput File Name                                                            | E:\Documents and Setting  | gs\Owner\Desktop | Logging_Excel.xls |           |                              |         |  |  |
|                                                                             |                           |                  |                   |           |                              |         |  |  |
| Done                                                                        |                           |                  |                   |           | Ny Compute                   | r       |  |  |

2 Scroll the screen and verify that the settings have been correctly entered.

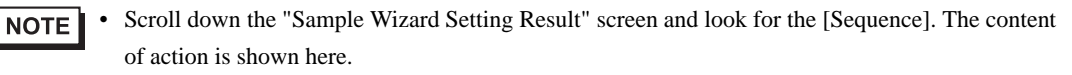

**3** After having verified, click the [x] (close) button to close the screen and click the [-] (minimize) button to minimize the screen.

```
• When created, the "Sample Wizard Setting Result" file will be automatically saved in the save destination folder of the recipe sheet set in procedure 2 of "STEP 5 Setting Feature (ACTION)". The file name is "(the ACTION name set in procedure 1 of STEP 5).html".
```

Proceed to opening the log sheet in 'Excel' to verify the setting result.

4 Open the save destination folder of the log sheet set in procedure 1 of "STEP 5 Setting Feature (ACTION)" and double-click the log sheet (Logging\_Excel.xlt) in 'Excel'.

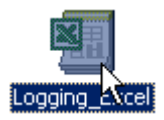

Verify that the log sheet is created.

|               | R Microsoft Excel - Loaging Excel                                                          |        |           |          |              |       |      |       |          |                                       |
|---------------|--------------------------------------------------------------------------------------------|--------|-----------|----------|--------------|-------|------|-------|----------|---------------------------------------|
| 121           | File Edit View Insert Format Tools Data Window Help                                        |        |           |          |              |       |      |       |          |                                       |
| īn            |                                                                                            | Gel    | 0 - 0 - 5 | £. Al 10 | <br>20       | Arial | • 11 | • B 7 | π ≡ ≡    |                                       |
|               |                                                                                            |        |           |          |              |       |      |       | <u> </u> | <u>  Ш   <mark>4</mark>   4</u>       |
|               |                                                                                            |        |           | Ì∃A!     | <u>∝</u> ~ _ |       |      |       |          |                                       |
|               | B1                                                                                         | - =    |           | -        | -            | -     |      |       |          |                                       |
| -             | A                                                                                          | B      | C         | D        | E            | F     | G    | Н     |          |                                       |
| 1             |                                                                                            |        | <b>!</b>  |          |              |       |      |       |          |                                       |
| $\frac{2}{2}$ |                                                                                            |        |           |          |              |       |      |       |          |                                       |
| 3             |                                                                                            |        |           |          |              |       |      |       |          |                                       |
| 4             |                                                                                            |        |           |          |              |       |      |       |          |                                       |
| 6             |                                                                                            |        |           |          |              |       |      |       |          |                                       |
| 7             |                                                                                            |        |           |          |              |       |      |       |          |                                       |
| 8             |                                                                                            |        |           |          |              |       |      |       |          |                                       |
| 9             |                                                                                            |        |           |          |              |       |      |       |          |                                       |
| 10            |                                                                                            |        |           |          |              |       |      |       |          |                                       |
| 11            |                                                                                            |        |           |          |              |       |      |       |          |                                       |
| 12            |                                                                                            |        |           |          |              |       |      |       |          |                                       |
| 13            |                                                                                            |        |           |          |              |       |      |       |          |                                       |
| 14            |                                                                                            |        |           |          |              |       |      |       |          |                                       |
| 15            |                                                                                            |        |           |          |              |       |      |       |          |                                       |
| 16            |                                                                                            |        |           |          |              |       |      |       |          |                                       |
| 17            |                                                                                            |        |           |          |              |       |      |       |          |                                       |
| 18            |                                                                                            |        |           |          |              |       |      |       |          |                                       |
| 19            | N N Char                                                                                   | <br>+1 |           |          |              |       |      |       |          | · · · · · · · · · · · · · · · · · · · |
| Por           | du <b>v v</b> i <b>v</b> i <b>v</b> i <b>v</b> i <b>v</b> i <b>v</b> i <b>v</b> i <b>v</b> | ai /   |           |          | L F          |       | •    |       | NUM      |                                       |
| KB9           | uy                                                                                         |        |           |          |              | ,     |      |       | INOM J   |                                       |

Proceed to "STEP 7 Saving Network Project File".

## STEP 7 Saving Network Project File

This step saves the current settings as a network project file.

The setting items are the same as those in the "New Form" wizard above. See "STEP 7 Saving Network Project File" in "3.2.4 Creating a Form".

Proceed to "STEP 8 Transferring Network Project File".

#### STEP 8 Transferring Network Project File

This step transfers the saved network project file to the GP.

The setting items are the same as those in the "New Form" wizard above. See "STEP 8 Transferring Network Project File" in "3.2.4 Creating a Form".

Proceed to "STEP 9 Logging Device Data".

## STEP 9 Logging Device Data

This step starts data logging after the trigger condition set in "STEP 4 Setting Trigger Condition" has become effective.

In this trial, you can confirm that the data will be logged at a preset interval in the log sheet.

- 1 Open the Data Log Check Destination Folder set in step 1 of "STEP 5 Setting Feature (ACTION)".
- 2 When 10 seconds elapse after transferring the Network Project File, the preset Trigger Condition becomes enabled, and the log sheet of the Excel file in which the data stored in "S\_Logging03\_Reading Source Data\_WORD" is written is created.

|    | A | В | С | D | E | F | G | Н |
|----|---|---|---|---|---|---|---|---|
| 1  |   |   |   |   |   |   |   |   |
| 2  |   |   |   |   |   |   |   |   |
| 3  |   |   |   |   |   |   |   |   |
| 4  |   |   |   |   |   |   |   |   |
| 5  |   |   |   |   |   |   |   |   |
| 6  |   |   |   |   |   |   |   |   |
| 7  |   |   |   |   |   |   |   |   |
| 8  |   |   |   |   |   |   |   |   |
| 9  |   |   |   |   |   |   |   |   |
| 10 |   |   |   |   |   |   |   |   |
| 11 |   |   |   |   |   |   |   |   |
| 12 |   |   |   |   |   |   |   |   |
| 13 |   |   |   |   |   |   |   |   |

At every 10 seconds, new data will be written onto the log sheet.

|    | A  | В | С | D | E | F | G | Н |
|----|----|---|---|---|---|---|---|---|
| 1  | 0  |   | 1 |   |   |   |   |   |
| 2  | 0  |   |   |   |   |   |   |   |
| 3  | 11 |   |   |   |   |   |   |   |
| 4  | 11 |   |   |   |   |   |   |   |
| 5  | 18 |   |   |   |   |   |   |   |
| 6  | 22 |   |   |   |   |   |   |   |
| 7  | 22 |   |   |   |   |   |   |   |
| 8  | 44 |   |   |   |   |   |   |   |
| 9  | 48 |   |   |   |   |   |   |   |
| 10 | 48 |   |   |   |   |   |   |   |
| 11 |    |   |   |   |   |   |   |   |
| 12 |    |   |   |   |   |   |   |   |
| 13 |    |   |   |   |   |   |   |   |

**3** After having verified the log sheet, click the [x] (close) button.

This is the end of data logging using the "Sample Wizard".

# 3.5 Trial of Send Mail Function

## 3.5.1 What is a Send Mail Function?

Pro-Server EX allows e-mailing a preset message to a specific mail address when a preset event occurs such as change in data or trouble. You can send mail messages by:

- Sending a same message all the time;
- Sending a message created on the Device/PLC; and
- Sending a message preset on the Excel sheet.

## Flow of Mail Send

(Example) E-mailing a massage preset on the Excel sheet.

(1) Create an Excel sheet (message sheet) in which messages to send and the mail addresses of send destinations are entered.

|   | А        | В      | С               | D               |
|---|----------|--------|-----------------|-----------------|
| 1 | Key code | Title  | Message         | Mail address    |
| 2 | 1        | Alarm1 | Abnormal Temp.  | richard@abc.com |
| 3 | 2        | Alarm2 | Abnormal Press. | m_smith@bbb.com |
| 4 | 3        | Alarm3 | Abnormal Input  | jane@xyz.com    |

(2) Execute action setting of the Mail send function, for example setting of a mail server name and requirements for e-mailing using 'Pro-Studio EX'.

(3) When a preset event has occurred, the message of the key code corresponding to the occurred event on the message sheet will be sent to the recipient such as a cellular phone or a PC via the mail server.

(Example) Transmitting the content of "Alarm 1 Abnormal Temperature" of the key code "1" on the message sheet

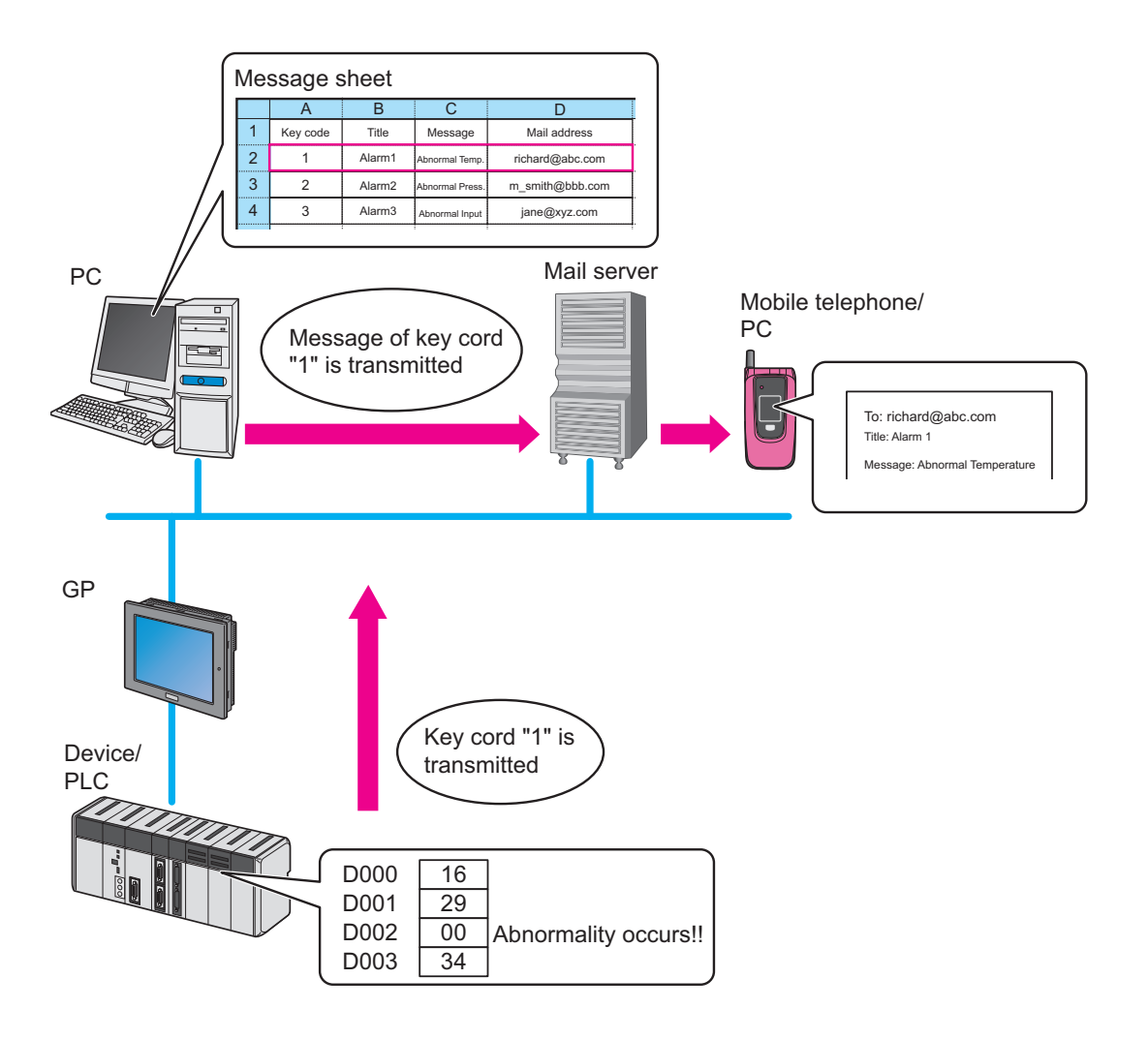
# 3.5.2 Workflow from Settings to Send Mail

The following explains about the operation flow from setting to e-mailing using the "Mail Send" wizard.

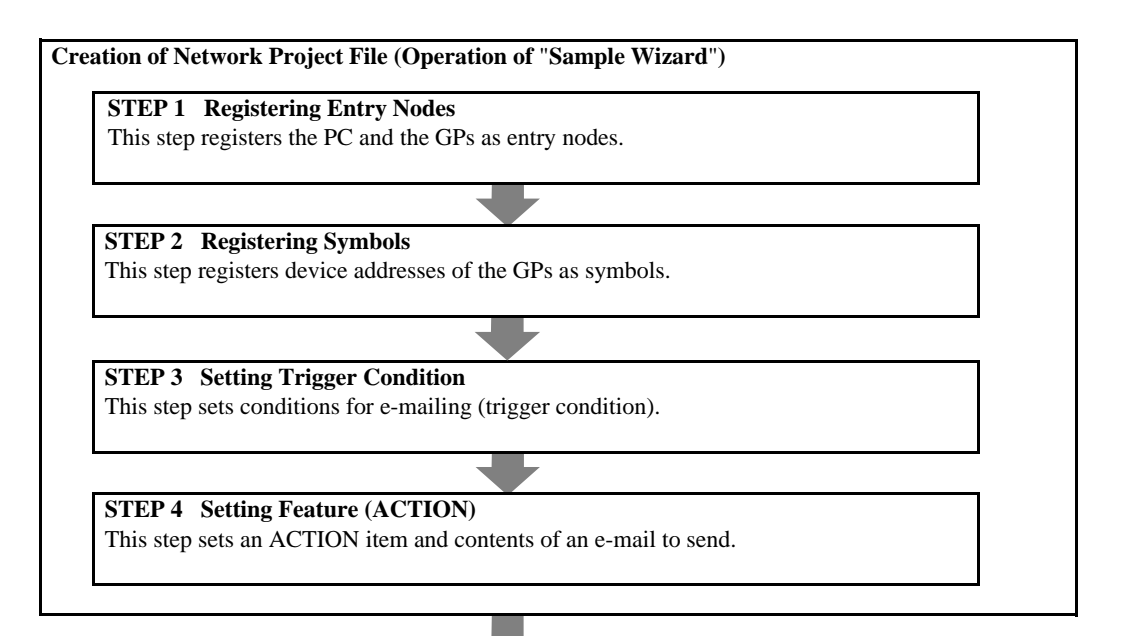

#### STEP 5 Verifying Setting Result

This step verifies the setting result on the "Sample Wizard Setting Result" screen.

### STEP 6 Saving Network Project File

This step saves the current settings as a network project file and reloads.

## STEP 7 Transferring Network Project File

This step transfers the saved network project file to the GP.

### STEP 8 Sending E-Mail Messages

This step sends e-mail messages to the preset mail address after the trigger condition set in STEP 3 has become effective.

# 3.5.3 Sending a Message

This section helps you to learn necessary settings efficiently for sending mail messages by simply following the instructions of the "Mail Send" wizard of the "Sample Wizard" to actually send an e-mail message.

**NOTE** • An e-mail message cannot be sent if the PC is not connected to a mail server (SMTP server) via a network. Before getting started, confirm the connection environment of the PC.

### STEP 1 Registering Entry Nodes

1 On the start screen, click the [Send Mail] button in the [Sample Wizard].

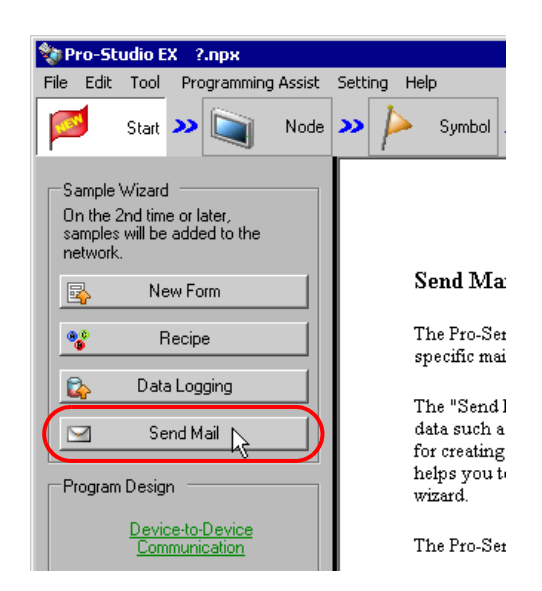

2 Click the [Next] button.

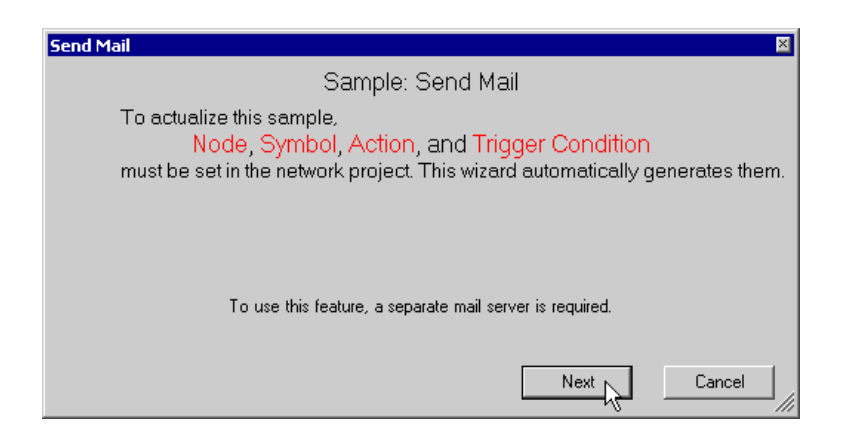

The entry node setting screen will appear.

| Send Mail                                                                                                    |
|----------------------------------------------------------------------------------------------------|
| Sample: Send Mail                                                                                                    |
|                                                                                                    |
| >> 🟹 Node >> >> Symbol >> 🔌 Feature >>                                                                                                    |
|                                                                                                    |
| Edit node details in the Node Screen<br>after the sample wizard ends.                                                                                          |
|                                                                                                    |
| <ul> <li>To perform Send Mail maintenance, a PC on the network has to be specified as the<br/>executing PC, and registered as a participation node.</li> </ul> |
| Do you want to create with this PC?                                                                                                    |
| C Yes Not New PC1                                                                                                    |
| • Yes Node Name FC                                                                                                    |
| O No PC1 Vill be created with                                                                                                    |
| Cand Mail is supervised when a second time second. The mode supervised the second time                                                                         |
| (Condition Generating Node) has to also be pre-registered as a participation node.                                                                             |
| As a Condition Generatino Node                                                                                                    |
| o Node Carrota Marta Luca ya 192, 168, 0, 100 is                                                                                                    |
| Name IP Address 152, 160, 0, 100 registered.                                                                                                    |
| C Existing Sample_Node 🗾 is used.                                                                                                    |
|                                                                                                    |
|                                                                                                    |
| Back Next Cancel                                                                                                    |
|                                                                                                    |

The setting items are the same as those in the "Form Creation" wizard above. See "STEP 2 Registering Entry Nodes" in "3.2.4 Creating a Form". If you have tried another wizard and registered entry nodes already, you can skip this procedure. Click the [Next] button and proceed to "STEP 2 Registering Symbols".

Proceed to "STEP 2 Registering Symbols".

## STEP 2 Registering Symbols

This step registers the device address from which data will be read as a "Symbol". In this wizard, the symbol is preset in the device ("LS area") of the GP.

1 Check the [The symbols will be registered as condition-generating-node symbols.] check box, and then enlarge or scroll the screen to confirm the preset symbol.

| end Mail                            |                                                                                                    | į. |
|-------------------------------------|----------------------------------------------------------------------------------------------------|----|
|                                     | Sample: Send Mail                                                                                                    |    |
| <b>»</b>                            | Node 🍑 눧 Symbol ≫ ≷ Feature ≫                                                                                                    | _  |
|                                     | Edit symbol details in the Symbol Screen                                                                                                    |    |
|                                     | after the sample wizard ends.                                                                                                    |    |
| -To execute<br>Send Mail o<br>name. | Send Mail, a source device for sending data has to be specified. In the<br>If the selected sample, a device has already been specified by its symbol<br>symbols will be registered as condition-generating-node symbols. |    |
| Sup<br>the<br>is a:                 | pplement: In the initial condition, the address or a registered symbol is set to<br>internal device of the data source node. In the sample, the internal device<br>ssigned as a tentative setting.                       | •  |
|                                     | Back Next Cancel                                                                                                    |    |

|   | Symbol Name       | Data Type     | Address |   |
|---|-------------------|---------------|---------|---|
| 1 | S_Mail01_KeyCo    | 16Bit(Signed) | 2351    |   |
| ( | S_Mail01_MailTitl | String        | 2400    |   |
|   | S Mail01 Start B  | Bit           | 235000  |   |
|   |                   |               |         |   |
|   |                   |               |         | • |

 $2 \ {\rm Click \ the \ [Next] \ button}.$ 

| Symbol Name       | Data Type     | Address |             |
|-------------------|---------------|---------|-------------|
| S_Mail01_KeyCo    | 16Bit(Signed) | 2351    |             |
| S_Mail01_MailTitl | String        | 2400    |             |
| S_Mail01_Start_B  | Bit           | 235000  |             |
|                   |               |         |             |
|                   |               |         | <u> </u>    |
|                   | Ľ             | Back    | Next Cancel |

This is the end of registering symbols necessary for data write. The trigger condition setting screen will appear.

Proceed to "STEP 3 Setting Trigger Condition".

## STEP 3 Setting Trigger Condition

This step sets conditions for executing data send (trigger condition).

In this wizard, the trigger condition of detecting a rise of "Mail Send Start\_BIT" is preset.

1 Confirm the content of the trigger condition in the [Set Trigger Condition].

| -In Pro-Server EX, variou<br>Pro-Server EX manages<br>arbitrary name. | s actions caused by arbitrary "Trigger Conditions" are available.<br>he "Trigger Conditions" separately giving each of them an |
|-----------------------------------------------------------------------|----------------------------------------------------------------------------------------------------|
| Trigger Condition<br>Name<br>Set Trigger<br>Condition                 | T_Mail01<br>The mail is sent when the Start Sending Mail_BIT turns ON.                                                         |
|                                                                       |                                                                                                    |
|                                                                       |                                                                                                    |

- 2 Click the [Next] button.
  - The name of the trigger condition can be an arbitrary name. However, in this wizard the name is preset. Changing this name in this trial may cause discrepancies. Accept the default provided by this wizard.

| Set Trigger<br>Condition | The mail is sent when the Start Sending Mail_BIT turns ON, |
|--------------------------|------------------------------------------------------------|
|                          | Back Next Cancel                                           |

This is the end of setting a trigger condition necessary for mail send. The ACTION setting screen will appear.

Proceed to "STEP 4 Setting Feature (ACTION)".

## STEP 4 Setting Feature (ACTION)

This step sets functions (ACTION) to use. Specifically, this step sets the name of ACTION to use and the save destination of a message sheet to create as a sample.

### 1 Execute setting of mail server

Enter the name of the currently connected server for mail send (e.g. Mail.xxxx.co.jp) in the [SMTP Server Name] field in single-byte characters.

| An ACTION requires an ACTION name. Specify an ACTION name. |   |
|------------------------------------------------------------|---|
| ACTION Name Action1                                        |   |
| -Set about the Mail Server and Mail Contents.              |   |
| Mail Server<br>SMTP Server Name mail.co.jp                 |   |
| Mail Source Address                                        |   |
|                                                            | - |

• The ACTION name can be an arbitrary name. However, in this wizard the name is preset. Changing this name in this trial may cause discrepancies. Accept the default provided by this wizard.

### SMTP Server

A server for delivering e-mail messages complying with SMTP (Simple Mail Transfer Protocol), a mail transfer protocol (standard for data communication). E-mail messages are sent or received through a computer called "Server" that is always on the Internet. There are two types of serves: for sending and for receiving. SMTP server is typically used to send messages from a mail client to a mail server.

Enter the mail address of the currently using PC (PC saved as an entry node in "STEP1 Registering Entry Nodes") in the [Mail Source Address] field.

| An ACTION requires an ACTION name. Specify an ACTION name. |   |
|------------------------------------------------------------|---|
| ACTION Name Action1                                        |   |
| -Set about the Mail Server and Mail Contents.              |   |
| Mail Server                                                |   |
| SMTP Server Name mail.co.jp                                |   |
| Mail Source Address abc@ddd.co.jp                          |   |
|                                                            | - |

 $2 \ {\rm Execute \ setting \ for \ mail \ message}$ 

Select the [Always Send the Same Message] to send the message preset in this wizard.

| Mail Contents  Always Send the Same Message.  Mail Destination Address                  |  |
|-----------------------------------------------------------------------------------------|--|
| Message to Send                                                                         |  |
| C Send the data sent from the trigger NODE as a message.<br>Mail Destination<br>Address |  |
| C Send a prepared message in an Excel sheet to the destination.                         |  |
| (A messages and a receiver can be specified from the Device/PLC.)                       |  |

Enter the mail address of the recipient (PC or cellular phone) in the [Mail Destination Address] field, and a message you want to send in the [Message to Send] field in single-byte characters.

| Mail Contents                             | <b>_</b> |
|-------------------------------------------|----------|
| Always Send the Same Message.             |          |
| Mail Destination<br>Address wyz@ddd.co.jp |          |
| Message to Send Please contact us         |          |

3 Enter the save destination folder of the message sheet in the [Send Mail Setting Storage Folder] field.

| ⊖ Send the data<br>Mail De | sent from the trigger NUDE as a message.<br>stination     |
|----------------------------|-----------------------------------------------------------|
|                            | Address                                                   |
| C Send a prepar            | ed message in an Excel sheet to the destination.          |
| (A messaj                  | ges and a receiver can be specified from the Device/PLC.) |
|                            |                                                           |

4 Click the [Next] button.

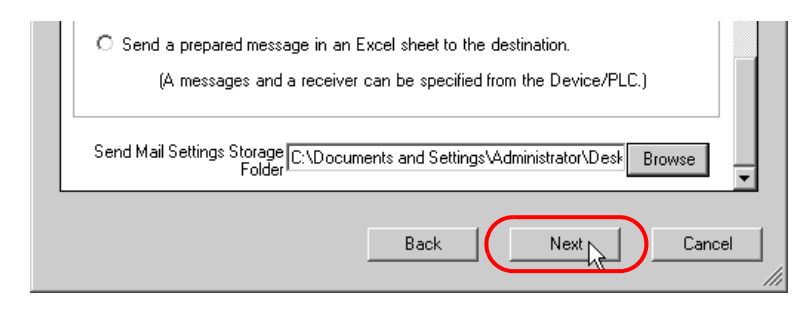

This is the end of setting an ACTION item necessary for mail send. The screen that explains the procedures to follow (saving and transferring network project file) will appear.

5 Click the [Complete] button.

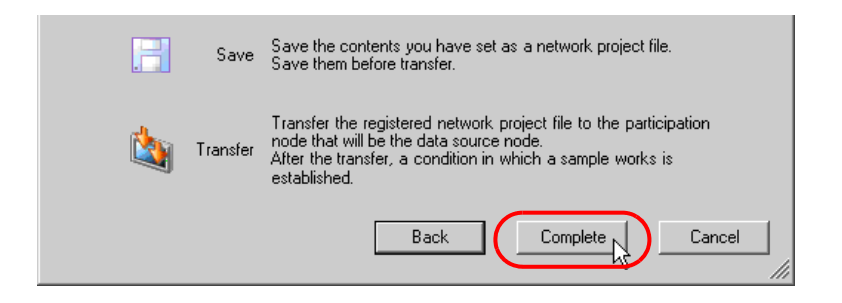

This completes the "Sample Wizard".

Then the save setting screen will appear.

| Se Pro-Studio EX 2 ppy            |                              |                          |                         |                           |                   |
|-----------------------------------|------------------------------|--------------------------|-------------------------|---------------------------|-------------------|
| File Edit Tool Programming Assist | Setting Help                 |                          |                         |                           |                   |
| Start 😕 🟹 Node                    | >> > Symbol >>               | Feature »                | 📑 Save ン 🕻              | Transfer Transfer         | Monitor<br>Status |
| Caus                              | Basic Info History Info      |                          |                         |                           |                   |
|                                   |                              |                          |                         |                           |                   |
| Save/Reload                       | Network Project<br>file Path |                          |                         |                           | Browse            |
| 🔽 Create BAK File                 | Title                        |                          |                         |                           |                   |
|                                   |                              |                          |                         |                           |                   |
| Input Password at Save Time       | Related Document (           | Registered in the follow | ving area by dropping t | hefile. Started by clicki | ing the file.)    |
| - input assessed at out of this   | Relation-Info                | File Name                | Folder                  |                           |                   |
| OBITASSWOLD                       |                              |                          |                         |                           |                   |

At this time, the "Sample Wizard Setting Result" screen is also created.

Proceed to "STEP 5 Verifying Setting Result".

### STEP 5 Verifying Setting Result

This step opens the "Sample Wizard Setting Result" screen to verify the setting result.

1 Click the "Sample Wizard" in the task bar of the PC.

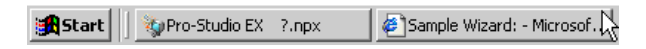

The "Sample Wizard Setting Result" screen will appear.

| 🗿 Sample Wizard:Send Mail - Microsoft                        | Internet Explorer                                          |                      |                | - 0 ×                                  |
|--------------------------------------------------------------|------------------------------------------------------------|----------------------|----------------|----------------------------------------|
| File Edit View Favorites Tools Help                          |                                                            |                      |                |                                        |
| 🕞 Back + 🖳 + 🕱 🧖 Search 📌 Favorites 🦨 📿 + 😓 🕅 + 📃 🦄          |                                                            |                      |                |                                        |
| Address & Ellopoment and SettingOwer/Decknolicities Hand     |                                                            |                      |                |                                        |
| Hourcas P Libocoments and Seconds (OW                        | ен фезисор (Ассонталсни                                    |                      |                |                                        |
| Sample Wizard Setting Result                                 |                                                            |                      |                |                                        |
| Send Mail                                                    |                                                            |                      |                |                                        |
| Creation Date and Time:Tuesday, November 13, 2007 6:31:12 PM |                                                            |                      |                |                                        |
|                                                              |                                                            |                      |                |                                        |
| Node                                                         |                                                            |                      |                |                                        |
|                                                              | Node Name N                                                |                      | e              | IP Address                             |
| Operation Node                                               | PC1 Pro-Serv                                               |                      | EX             | 172.21.3.38                            |
| Trigger Node                                                 | Sample_Node                                                | e_Node GP3000 Series |                | 172.21.3.39                            |
| Symbol                                                       |                                                            |                      |                |                                        |
| Symbol Name                                                  | Node Name                                                  | Data Type            | Device Address | Comment                                |
| S_Mail01_Start_BIT                                           | Sample_Node                                                | Bit                  | 235000         | Bit to order the start of Sending Mail |
| S_Mail01_KeyCode_WORD                                        | Sample_Node                                                | 16Bit(Signed)        | 2351           | Device storing the KeyCode to          |
| S Mail01 MailTitle STRING                                    | Sample Node                                                | String               | 2400           | Device storing the Message Title       |
| Trime Contrin                                                | panpio_riode                                               | D. H MAR             |                | provide storing the recording time     |
| Ingger Conduion                                              |                                                            |                      |                |                                        |
| Condition Name                                               | Condition                                                  |                      |                |                                        |
| T_Mail01                                                     | The mail is sent when the Start Sending Mail_BIT turns ON. |                      |                |                                        |
| ACTION                                                       |                                                            |                      |                |                                        |
| ACTION Name                                                  | Action1                                                    |                      |                |                                        |
| SMTP Server Name                                             | mail.co.jp                                                 |                      |                |                                        |
| E Done                                                       |                                                            |                      |                | My Computer                            |

- **2** Scroll the screen and verify that the settings have been correctly entered.
- **3** After having verified, click the [x] (close) button to close the screen and click the [-] (minimize) button to minimize the screen.

Proceed to "STEP 6 Saving Network Project File".

### STEP 6 Saving Network Project File

This step saves the current settings as a network project file and reloads to 'Pro-Server EX'.

The setting items are the same as those in the "New Form" wizard above. See "STEP 7 Saving Network Project File" in "3.2.4 Creating a Form".

Proceed to "STEP 7 Transferring Network Project File".

### STEP 7 Transferring Network Project File

This step transfers the saved network project file to the GP.

The setting items are the same as those in the "New Form" wizard above. See "STEP 8 Transferring Network Project File" in "3.2.4 Creating a Form".

Proceed to "STEP 8 Sending E-Mail Messages".

#### STEP 8 Sending E-Mail Messages

When the trigger condition set in "STEP 3 Setting Trigger Condition" has become effective, the e-mail message set in the wizard will be sent to the specified mail address.

In this trial, you can confirm that an e-mail message will be sent to the specific mail address.

1 Turn on the mail send start bit to effect the trigger condition.

NOTE

- You can turn ON the mail send start bit by:
- turning on the bit from the screen of the GP; or
- turning on the bit on the "Device Monitor" or "Symbol Monitor".

For more details, see 'GP-Pro EX Reference Manual' or "28 Simply Confirming On-site Status".

2 When the trigger condition becomes effective, the content of the [Message to Send] field set in the procedure 3 of the "STEP 4 Setting Feature (ACTION)" will be transmitted.

This is the end of sending e-mail messages using the "Sample Wizard".